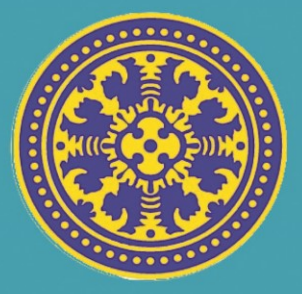

# Buku Panduan Manual Penggunaan Sistem Informasi Management Dosen (SIM DOSEN) (UNIVERSITAS UDAYANA)

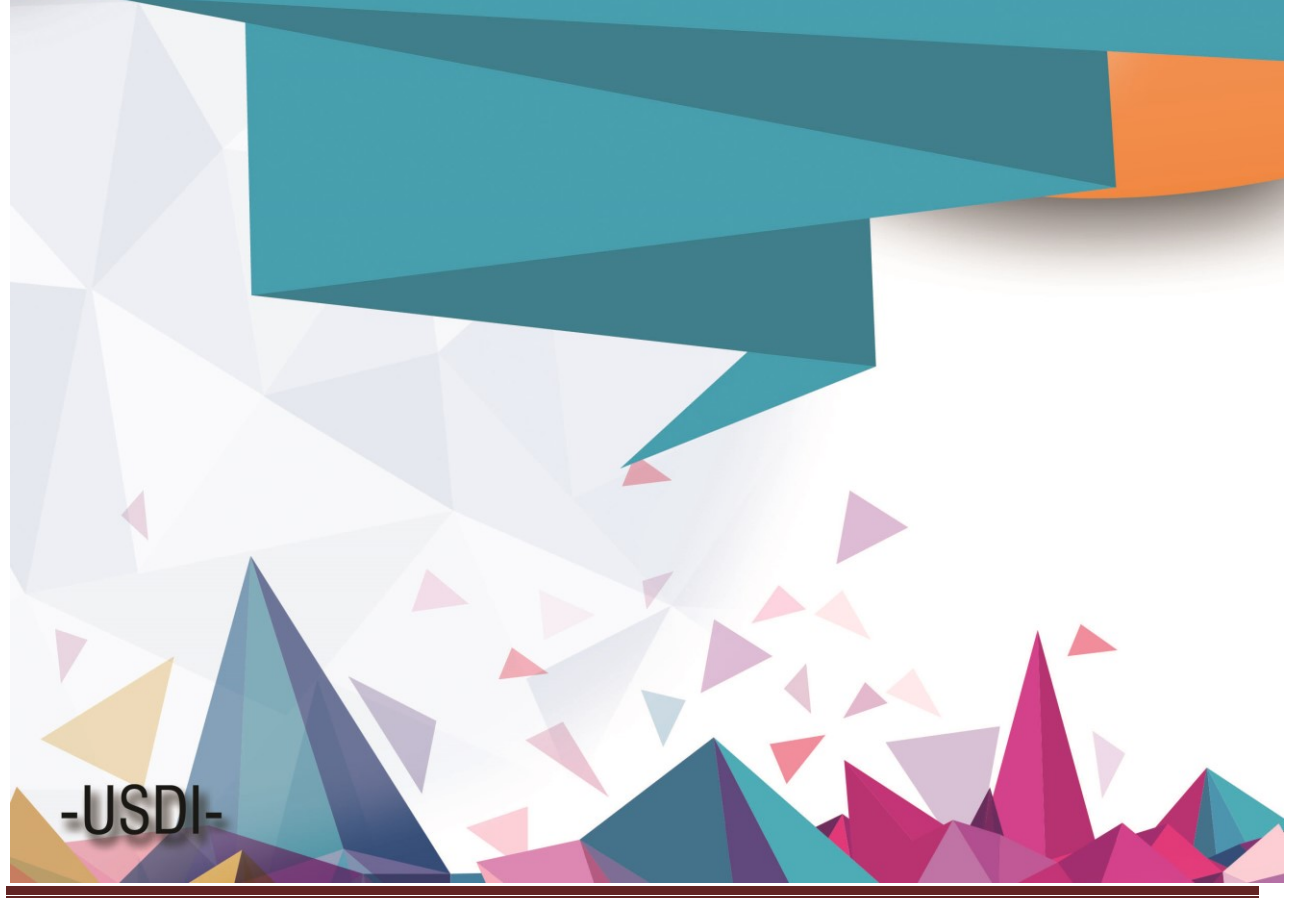

"Sistem Informasi Management Dosen" Universitas Udayana

# PETUNJUK UNTUK MENGGUNAKAN SISTEM INFORMASI MANAGEMENT DOSEN UNIVERSITAS UDAYANA

1. Pertama-tama hal yang harus dilakukan adalah masuk ke halaman situs imissu terlebih dahulu Disini kita ketik : <u>http://imissu.ac.id/</u> atau bisa dengan masuk ke web utama Universitas Udayana ketik : <u>http://unud.ac.id/</u> seperti pada **Gambar 1.1** di bawah ini.

| 🗲 🛈 💊   https://www.unud.ac.id       | C Q Cari                                                                                                    | ☆ 自 ♥ ↓ 余                                   |
|--------------------------------------|----------------------------------------------------------------------------------------------------|---------------------------------------------|
|                                      |                                                                                                    | NEB   PETA KAMPUS 💻 淵語                      |
| Situs Web Unud<br>http://unud.ac.id/ | Fakultas - Pascasarjana - Unit - Layanan Online - Kemahasiswaan -                                                                                                    |                                             |
|                                      |                                                                                                    | Situs Imissu<br><u>http://imissu.ac.id/</u> |
| Klik disini                          | IFORMASI SELEKSI MAHASIS                                                                                                    | Paiak Budaya                                |
|                                      | Prinz Perwakilan dari<br>KHF FK Unud<br>SUSU<br>2206 Contemportation of the second second se |                                             |

Gambar 1.1 Tampilan Web Unud

2. Selanjutnya akan masuk ke halaman Login Imissu, **masukkan username dan password** serta input captchanya di dalam kolom seperti contoh pada **Gambar 2.1** di bawah ini :

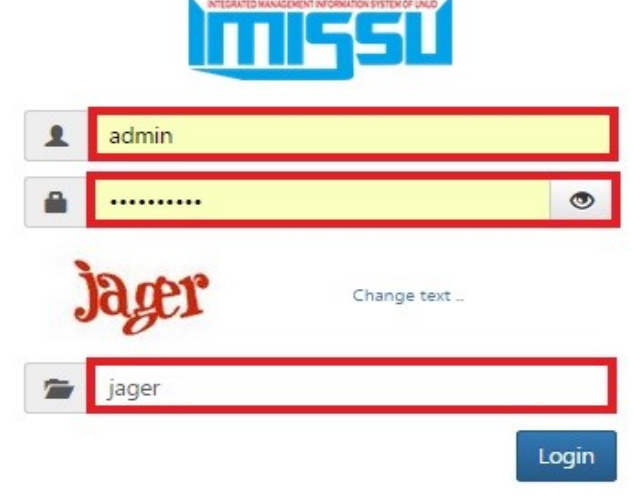

Gambar 2.1 Tampilan Login imissu

**3.** Kemudian jika berhasil akan masuk ke halaman menu utama Imissu seperti **Gambar 3.1**, lalu pilih menu yang sudah diberi lingkaran merah di bawah ini :

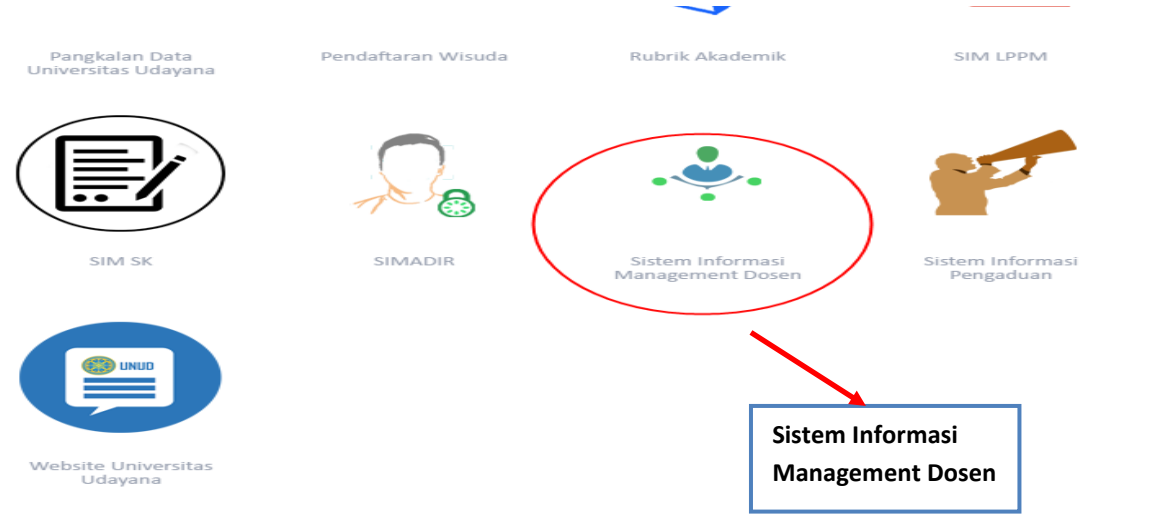

Gambar 3.1 Tampilan Awal Imissu

- 4. Setelah anda klik Sistem Informasi Management Dosen, selanjutnya anda akan masuk ke halaman utama **SIM Dosen** (Sistem Informasi Management Dosen), disini ada beberapa menu yang ditampilkan pada SIMDOS diantaranya:
  - 1. Profil Dosen
  - 2. Riwayat
  - 3. Beban Kerja Dosen
  - 4. Remunerasi
  - 5. SKP
  - 6. Karya Ilmiah

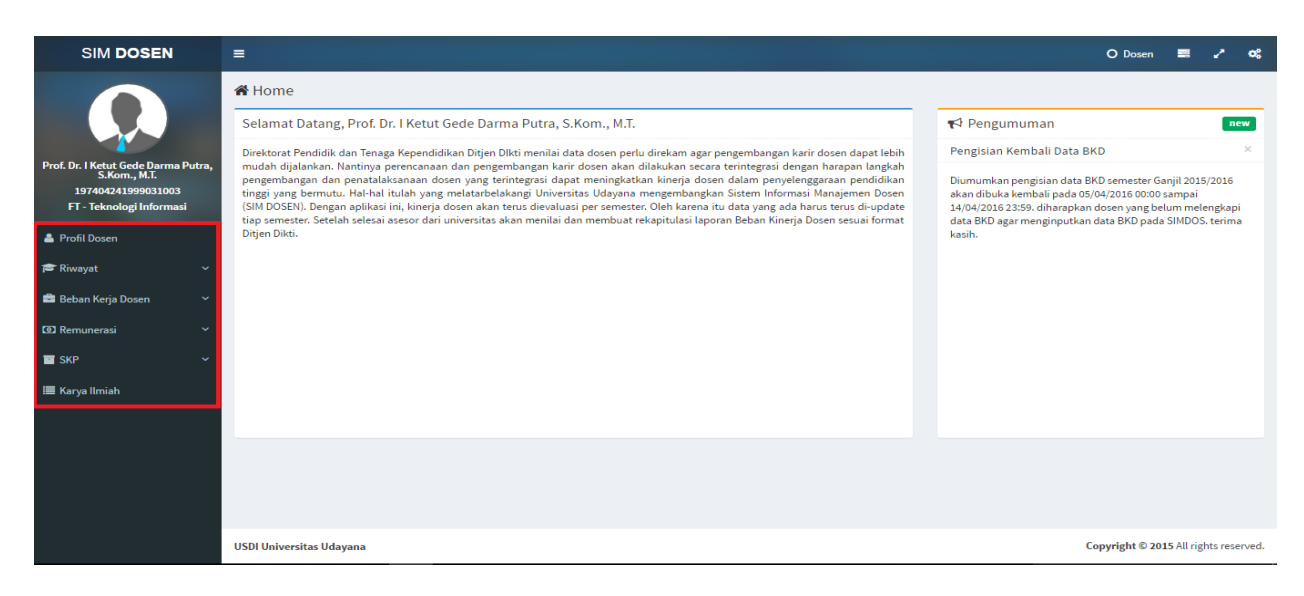

Gambar 4.1 Halaman Utama (Sistem Informasi Management) Dosen

5. Untuk menu Profil Dosen akan tampil detail biodata dosen, serdos, keakftifan, pendidikan, kepangkatan/fungsional serta tugas tambahan, kita dapat mengedit data profil, Disini kita klik Edit Data dan untuk print profile dosen klik Print Data Profile, seperti Gambar 5.1 di bawah ini:

| SIM DOSEN                                           | =                                       |                          |                              |                    |                |            | O Dosen     |       | ~ «    |
|-----------------------------------------------------|-----------------------------------------|--------------------------|------------------------------|--------------------|----------------|------------|-------------|-------|--------|
|                                                     | A Profile detail                        |                          |                              |                    |                |            |             |       |        |
|                                                     | 🖨 Print Data Profile                    |                          |                              |                    |                |            |             | 🖋 Edi | t Data |
|                                                     | NIDN                                    | NIP                      |                              |                    |                |            | FOTO        |       |        |
| Prof. Dr. I Ketut Gede Darma Putra,<br>S.Kom., M.T. | 0024047406                              | 197404241999031003       |                              |                    |                |            |             |       |        |
| 197404241999031003                                  |                                         |                          |                              |                    |                |            |             |       |        |
| FT - Teknologi Informasi                            | Nama Iercetak                           |                          |                              |                    |                |            |             |       |        |
| A Profil Dosen                                      | Prof. Dr. I Ketut Gede Darma Putra, S.K | om., M.T.                |                              |                    |                |            |             |       |        |
|                                                     | Gelar Depan                             | Nama                     |                              |                    | Gelar Belakang |            |             |       |        |
| 🞓 Riwayat 🛛 🗸 🗸                                     | Prof Dr                                 | I KETUT GEDE DARMA PUTRA | I VETI IT CEDE DADMA DI ITDA |                    |                |            |             |       |        |
| 💼 Bahan Karia Dosan 🛛 🗸                             | 1101.011                                |                          |                              |                    | on on one      |            |             |       |        |
| - Deban Keija Dosen                                 | Status Dosen                            | Tempat Lahir             | Tempat Lahir Tanggal Lahir   |                    |                |            | Jenis Kelan | nin   |        |
| Remunerasi ~                                        | Profesor v                              | Mengwitani               |                              |                    | 24/04/1974     |            | Laki - Laki |       | Ŧ      |
| SKP Ý                                               | Alamat Rumah                            |                          |                              |                    |                |            |             |       |        |
| 🔳 Karva Ilmiah                                      | Br. Dajan Peken, Mengwitani, Mengwi,    | Badung, Bali             |                              |                    |                |            |             |       |        |
| ,                                                   | Telp Rumah                              | Nomor HP Aktif           |                              | Email Aktif        |                |            |             |       |        |
|                                                     | 0361829829                              | 08155735367              |                              | ikgdarmaputra@unud | d.ac.id        |            |             |       |        |
|                                                     | No Karpeg                               | File Karpeg              |                              | No NPWP            |                | File NPWP  |             |       |        |
|                                                     | 234234654                               | Pilih file               | •                            | 007865467          |                | Pilih file |             |       |        |
|                                                     | No KARIS/KARSU                          | File KARIS/KARSU         |                              | Νο ΚΤΡ             |                | File KTP   |             |       |        |
|                                                     | 2313187364                              | Pilih file               |                              | 240474             |                | Pilih file |             |       |        |

Gambar 5.1 Tampilan Profil Dosen

## 6. Menu Riwayat

Terdapat 6 (Enam) Sub pilihan menu antara lain:

- A. Riwayat Pendidikan Dosen
- B. Riwayat Kepangkatan Dosen
- C. Riwayat Fungsional Dosen
- D. Riwayat Tugas Tambahan
- E. Riwayat Keaktifan Dosen.

| SIM DOSEN                                           | =          |                                         |                            |                    |                  |             | O Dosen 📑              | 2 «                |
|-----------------------------------------------------|------------|-----------------------------------------|----------------------------|--------------------|------------------|-------------|------------------------|--------------------|
|                                                     | 🕷 Riwa     | yat Pendidikan Dosen Daftarriwayat pend | idikan dosen               |                    |                  |             |                        |                    |
|                                                     | Riwaya     | t Pendidikan Dosen                      |                            |                    |                  |             |                        | Tambah             |
| Prof. Dr. I Ketut Gede Darma Putra,<br>S.Kom., M.T. | 10 -       | records per halaman                     |                            |                    |                  |             | Cari:                  |                    |
| 197404241999031003<br>FT - Teknologi Informasi      | No         | Nama Dosen                              | Nama Institusi             | Jenjang Pendidikan | Tanggal Selesai‡ | Status Data | Status File    🍦       | Action $\doteqdot$ |
|                                                     | 1          | I KETUT GEDE DARMA PUTRA                | UNIVERSITAS GADJAH MADA    | S3                 | 01/09/2007       | Valid       | Valid                  | Ø                  |
| 🎍 Profil Dosen                                      | 2          | I KETUT GEDE DARMA PUTRA                | UNIVERSITAS GADJAH MADA    | \$2                | 01/05/2000       | Valid       | Belum Divalidasi       | Ø                  |
| 🞓 Riwayat 🛛 🗸 🗸                                     | 3          | I KETUT GEDE DARMA PUTRA                | INSTITUT TEKNOLOGI SEPULUH | S1                 | 01/09/1997       | Valid       | Belum Divalidasi       | Ø                  |
| 🏛 Riwayat Pendidikan Dosen                          |            |                                         | NOVEMBER                   |                    |                  |             |                        |                    |
| Riwayat Kepangkatan Do                              | Showing    | 1 to 3 of 3 entries                     |                            |                    |                  |             | << < 1                 | > >>               |
| 🛷 Riwayat Fungsional Dosen                          |            |                                         |                            |                    |                  |             |                        |                    |
| Riwayat Keaktifan Dosen                             |            |                                         |                            |                    |                  |             |                        |                    |
| 🚔 Beban Kerja Dosen 🛛 🗸 🗸                           |            |                                         |                            |                    |                  |             |                        |                    |
| 🗊 Remunerasi 🛛 🗸 🗸                                  |            |                                         |                            |                    |                  |             |                        |                    |
| 🖬 SKP 🗸 🗸                                           |            |                                         |                            |                    |                  |             |                        |                    |
| 🔳 Karya Ilmiah                                      |            |                                         |                            |                    |                  |             |                        |                    |
|                                                     |            |                                         |                            |                    |                  |             |                        |                    |
|                                                     | USDI Unive | ersitas Udayana                         |                            |                    |                  |             | Copyright © 2015 All n | ights reserved.    |
|                                                     |            |                                         |                            | р.                 |                  |             |                        |                    |

Gambar 6.1 Tampilan Menu Riwayat

"Sistem Informasi Management Dosen" Universitas Udayana

## A. Riwayat Pendidikan Dosen

Pada sub menu Riwayat Pendidikan Dosen menampilkan jenjang atau riwayat pendidikan dosen dari awal sampai terakhir. Untuk edit dan hapus data klik di kolom Action, Sedangkan untuk menambah riwayat pendidikan dosen klik Tambah yang di pojok kanan atas. Tampilan untuk menambah pendidikan dosen lihat pada **Gambar 6.3**.

| 📽 Riway   | Riwayat Pendidikan Dosen Daftar riwayat pendidikan dosen |                                        |                        |                 |             |                  |                     |  |
|-----------|----------------------------------------------------------|----------------------------------------|------------------------|-----------------|-------------|------------------|---------------------|--|
| Riwayat   | Pendidikan Dosen                                         |                                        |                        |                 |             |                  | Tambah              |  |
| 10 *      | records per halaman                                      |                                        |                        |                 |             | Cari:            |                     |  |
| No        | Nama Dosen 🚔                                             | Nama Institusi 🍦                       | Jenjang Pendidikan   🍦 | Tanggal Selesai | Status Data | Status File      | Action $ ightarrow$ |  |
| 1         | I KETUT GEDE DARMA PUTRA                                 | UNIVERSITAS GADJAH MADA                | S3                     | 01/09/2007      | Valid       | Valid            | Ø                   |  |
| 2         | I KETUT GEDE DARMA PUTRA                                 | UNIVERSITAS GADJAH MADA                | S2                     | 01/05/2000      | Valid       | Belum Divalidasi | Ø                   |  |
| 3         | I KETUT GEDE DARMA PUTRA                                 | INSTITUT TEKNOLOGI SEPULUH<br>NOVEMBER | S1                     | 01/09/1997      | Valid       | Belum Divalidasi | Ø                   |  |
| Showing 1 | to 3 of 3 entries                                        |                                        |                        |                 |             | << < 1           | > >>                |  |

Gambar 6.2 Tampilan Sub Menu Riwayat Pendidikan Dosen

Berikut adalah tampilan untuk menambah riwayat pendidikan dosen, Disini kita melengkapi kolom-kolom yang sudah di sediakan, dan untuk upload filenya harus menggunakan format pdf dengan ukuran dibawah 2mb, setelah semua data di isi dan file sudah di upload, klik simpan.

| Riwayat Pendidikan Dosen Daftar riwayat pendidikan dosen    |   |                                               |            |                |
|-------------------------------------------------------------|---|-----------------------------------------------|------------|----------------|
| Riwayat Pendidikan Dosen                                    |   |                                               |            | Simpan Kembali |
| Jenjang Pendidikan                                          |   | Bidang Ilmu                                   | Jurusan    |                |
| 52                                                          | Ŧ | Manajemen Informatika 🔹                       |            |                |
| Nama Institusi                                              |   | Lokasi Institusi                              | (Dalam/Lua | r Negeri)      |
| UNIVERSITAS UDAYANA                                         | Ŧ |                                               | Pilih      | Ŧ              |
| Nomor Ijazah                                                |   | Predikat Kelulusan                            |            |                |
| 7403/UNUD/01/2016                                           |   | Pilih                                         |            | Ŧ              |
| Gelar Singkat                                               |   | Gelar Panjang                                 |            |                |
| M.Kom                                                       |   |                                               |            |                |
| Tanggal Mulai Studi                                         |   | Tanggal Selesai Studi                         |            |                |
| 31/03/2015                                                  |   |                                               |            |                |
| Judul Penelitian                                            |   |                                               |            |                |
| Sistem Perencanaan Pengembangan Website Universitas Udayana |   |                                               |            |                |
| File Ijazah                                                 |   | Transkrip                                     |            |                |
| C:\fakepath\Surat Tugas (27-29 April 2016).pdf              |   | C:\fakepath\Surat Tugas (27-29 April 2016).pc | f          |                |
| File Penyetaraan Ijazah                                     |   |                                               |            |                |
| C:\fakepath\Surat Tugas (27-29 April 2016).pdf              |   |                                               |            |                |

Gambar 6.3 Tampilan Tambah Riwayat Pendidikan Dosen

## B. Riwayat Kepangkatan Dosen

Pada sub menu Riwayat Kepangkatan Dosen menampilkan riwayat nama pangkat dosen dari awal sampai terakhir. Untuk edit dan hapus data klik di kolom Action, Sedangkan untuk menambah riwayat kepangkatan dosen klik Tambah yang di pojok kanan atas. Tampilan untuk menambah kepangkatan dosen lihat pada **Gambar 6.5**.

| waya                           | t Kepangkatan Dosen      |                           |                 |            |                | Та                  | ambah  |
|--------------------------------|--------------------------|---------------------------|-----------------|------------|----------------|---------------------|--------|
| 10 v records per halaman Cari: |                          |                           |                 |            |                |                     |        |
| No                             | Nama Dosen 💂             | Nama Pangkat 🍦            | Unit            | тмт 5к 🔶   | Status Data    | Status<br>File ≑    | Action |
| L                              | I KETUT GEDE DARMA PUTRA | IV/A - Pembina            | Fakultas Teknik | 01/10/2014 | Valid          | Valid               | Ø      |
| 2                              | I KETUT GEDE DARMA PUTRA | III/D - Penata Tk. I      | Fakultas Teknik | 01/01/2008 | Belum Direview | Belum<br>Divalidasi | 6 🗊    |
|                                | I KETUT GEDE DARMA PUTRA | III/C - Penata            | Fakultas Teknik | 01/06/2005 | Belum Direview | Belum<br>Divalidasi | c î    |
| ł                              | I KETUT GEDE DARMA PUTRA | III/B - Penata Muda Tk. I | Fakultas Teknik | 01/05/2003 | Belum Direview | Belum<br>Divalidasi | c î    |
| 5                              | I KETUT GEDE DARMA PUTRA | III/A - Penata Muda       | Fakultas Teknik | 01/11/2000 | Belum Direview | Belum<br>Divalidasi | 6 🗊    |

Gambar 6.4 Tampilan Sub Menu Riwayat Kepangkatan Dosen

Berikut adalah tampilan untuk menambah riwayat kepangkatan dosen, Disini kita melengkapi kolom-kolom yang sudah di sediakan, dan untuk upload filenya harus menggunakan format pdf dengan ukuran dibawah 1mb, setelah semua data di isi dan file sudah di upload, klik simpan.

| Riwayat Kepangkatan Dosen                      |                           |       | Simpan                    | Kembali |
|------------------------------------------------|---------------------------|-------|---------------------------|---------|
| Nama Pangkat                                   | Unit Kerja                |       |                           |         |
| Pilih 🔻                                        | Pilih                     |       |                           | Ψ.      |
| No SK                                          | Nama Penanda Tangan       |       |                           |         |
|                                                |                           |       |                           |         |
| Tanggal SK                                     | Jabatan Penanda Tangan    |       |                           |         |
|                                                |                           |       |                           |         |
| тмт                                            | NIP Penanda Tangan        |       |                           |         |
|                                                |                           |       |                           |         |
| Gaji Pokok                                     | Masa Kerja Golongan Tahun |       | Masa Kerja Golongan Bulan |         |
|                                                |                           | Tahun |                           | Bulan   |
| File SK Riwayat Kepangkatan                    |                           |       |                           |         |
| C:\fakepath\Surat Tugas (27-29 April 2016).pdf |                           |       |                           |         |
| Keterangan                                     |                           |       |                           |         |
|                                                |                           |       |                           |         |
|                                                |                           |       |                           | 1.      |
|                                                |                           |       |                           |         |

Gambar 6.5 Tampilan Tambah Riwayat Kepangkatan Dosen

## C. Riwayat Fungsional Dosen

Pada sub menu Riwayat Fungsional Dosen menampilkan riwayat nama jabatan dosen dari awal sampai terakhir. Untuk edit dan hapus data klik di kolom Action, Sedangkan untuk menambah riwayat fungsional dosen klik Tambah yang di pojok kanan atas. Tampilan untuk menambah fungsional dosen lihat pada **Gambar 6.7**.

| Tambah                         |                          |                    |                 |            |                |                     |        |
|--------------------------------|--------------------------|--------------------|-----------------|------------|----------------|---------------------|--------|
| 10 • records per halaman Cari: |                          |                    |                 |            |                |                     |        |
| No                             | Nama Dosen               | Nama Jabatan       | Unit            | TMT SK     | Status Data    | Status<br>File      | Action |
| 1                              | I KETUT GEDE DARMA PUTRA | Profesor           | Fakultas Teknik | 01/08/2014 | Valid          | Valid               | Ø      |
| 2                              | I KETUT GEDE DARMA PUTRA | Lektor             | Fakultas Teknik | 01/04/2008 | Belum Direview | Belum<br>Divalidasi | 6 1    |
| 3                              | I KETUT GEDE DARMA PUTRA | Lektor             | Fakultas Teknik | 01/10/2005 | Belum Direview | Belum<br>Divalidasi | 6 1    |
| 4                              | I KETUT GEDE DARMA PUTRA | Asisten Ahli       | Fakultas Teknik | 01/05/2003 | Belum Direview | Belum<br>Divalidasi | 6 1    |
| 5                              | I KETUT GEDE DARMA PUTRA | Asisten Ahli Madya | Fakultas Teknik | 01/11/2000 | Belum Direview | Belum<br>Divalidasi | c 🖻    |

Gambar 6.6 Tampilan Sub Menu Riwayat Fungsional Dosen

Berikut adalah tampilan untuk menambah riwayat Jabatan Fungsional dosen, Disini kita melengkapi kolom-kolom yang sudah di sediakan, dan untuk upload filenya harus menggunakan format pdf dengan ukuran dibawah 1mb, setelah semua data di isi dan file sudah di upload, klik simpan.

| 🖀 Riwayat Jabatan Fungsional Dosen Daftar riwayat jabatan fungsional dosen |                        |
|----------------------------------------------------------------------------|------------------------|
| Riwayat Jabatan Fungsional Dosen                                           | Simpan Kembali         |
| Nama Jabatan                                                               | Unit Kerja             |
| Pilih                                                                      | • Pilih •              |
| No SK                                                                      | Nama Penanda Tangan    |
|                                                                            |                        |
| Tanggal SK                                                                 | Jabatan Penanda Tangan |
| тмт                                                                        | NIP Penanda Tangan     |
| File SK Riwayat Fungsional                                                 |                        |
| Pilih file                                                                 |                        |
| Keterangan                                                                 |                        |
|                                                                            |                        |
|                                                                            |                        |

Gambar 6.7 Tampilan Tambah Riwayat Fungsional Dosen

## D. Riwayat Tugas Tambahan

Pada sub menu Riwayat Tugas Tambahan Dosen menampilkan nama pangkat dosen dari awal sampai terakhir. Untuk edit dan hapus data klik di kolom Action, Sedangkan untuk menambah riwayat tugas tambahan dosen klik Tambah yang di pojok kanan atas. Tampilan untuk menambah Riwayat Tugas Tambahan dosen lihat pada **Gambar 6.9**.

| Tugas Tambanan Dosen     |                                                              |                                                                                                    |                                                                                                    |                                                                                                    |                                                                                                    | Tambah                                                                                                    |
|--------------------------|--------------------------------------------------------------|----------------------------------------------------------------------------------------------------|----------------------------------------------------------------------------------------------------|----------------------------------------------------------------------------------------------------|----------------------------------------------------------------------------------------------------|----------------------------------------------------------------------------------------------------|
| records per halaman      |                                                              |                                                                                                    |                                                                                                    |                                                                                                    | Cari:                                                                                                    |                                                                                                    |
| Nama Dosen 🔶             | Nama Pangkat 🔶                                               | Unit 🔶                                                                                                    | TMT SK Diangkat                                                                                                    | TMT SK Berhenti                                                                                                    | Status  🍦                                                                                                    | Action                                                                                                    |
| I KETUT GEDE DARMA PUTRA | Ketua Lembaga                                                | Unit Sumber Daya & Informasi                                                                                                    | 10/02/2015                                                                                                    | 10/02/2019                                                                                                    | Valid                                                                                                    | Ø                                                                                                    |
| I KETUT GEDE DARMA PUTRA | Ketua Program Studi                                          | Fakultas Teknik                                                                                                    | 15/09/2010                                                                                                    | 02/04/2015                                                                                                    | Belum Direview                                                                                                    | GÍ                                                                                                    |
| I KETUT GEDE DARMA PUTRA | Kepala Laboratorium / Kepala<br>Bagian FK / Kepala Bagian FH | Fakultas Teknik                                                                                                    | 16/07/2014                                                                                                    | 00/00/0000                                                                                                    | Belum Direview                                                                                                    | G                                                                                                    |
|                          | IKETUT GEDE DARMA PUTRA                                      | records per halaman           Nama Dosen         Nama Pangkat         Iterut GEDE DARMA PUTRA         Ketua Lembaga           I KETUT GEDE DARMA PUTRA         Ketua Program Studi         Iterut GEDE DARMA PUTRA         Kepala Laboratorium / Kepala Bagian FH | Nama Dosen       Nama Dosen     Nama Pangkat     Unit       IKETUT GEDE DARMA PUTRA     Ketua Lembaga     Unit Sumber Daya & Informasi       IKETUT GEDE DARMA PUTRA     Ketua Program Studi     Fakultas Teknik       IKETUT GEDE DARMA PUTRA     Kepala Laboratorium / Kepala<br>Bagian FK / Kepala Bagian FH     Fakultas Teknik | Nama Dosen       Nama Pangkat       Unit       TMT SK Diangkat         IKETUT GEDE DARMA PUTRA       Ketua Lembaga       Unit Sumber Daya & Informasi       10/02/2015         IKETUT GEDE DARMA PUTRA       Ketua Program Studi       Fakultas Teknik       15/09/2010         IKETUT GEDE DARMA PUTRA       Kepala Laboratorium / Kepala<br>Bagian FK / Kepala Bagian FH       Fakultas Teknik       16/07/2014 | Nama Dosen       Nama Pangkat       Unit       TMT SK Diangkat       TMT SK Diangkat         IKETUT GEDE DARMA PUTRA       Ketua Lembaga       Unit Sumber Daya & Informasi       10/02/2015       10/02/2019         IKETUT GEDE DARMA PUTRA       Ketua Program Studi       Fakultas Teknik       15/09/2010       02/04/2015         IKETUT GEDE DARMA PUTRA       Kepala Laboratorium / Kepala<br>Bagian FK / Kepala Bagian FH       Fakultas Teknik       16/07/2014       00/00/000 | records per halaman booking booking<br>booking booking booking booking booking booking booking booking booking booking booking booking booking booking booking booking booking booking booking booking booking booking booking booking booking booking booking booking booking bo |

Gambar 6.8 Tampilan Sub Menu Riwayat Tugas Tambahan

Berikut adalah tampilan untuk menambah riwayat Tugas Tambahan dosen, Disini kita melengkapi kolom-kolom yang sudah di sediakan, dan untuk upload filenya harus menggunakan format pdf dengan ukuran dibawah 1mb, setelah semua data di isi dan file sudah di upload, klik simpan.

| 🏶 Riwayat Tugas Tambahan Dosen Daftar riwayat tugas khusus dosen |                                 |
|------------------------------------------------------------------|---------------------------------|
| Riwayat Tugas Tambahan Dosen                                     | Simpar Kembali                  |
| Nama Jabatan                                                     |                                 |
| Plih •                                                           |                                 |
| Unit Kerja                                                       | Sub Unit Kerja                  |
| Pilh *                                                           | Plih v                          |
|                                                                  |                                 |
| No SK Diangkat                                                   | No SK Berhenti                  |
|                                                                  |                                 |
| TMT Diangkat                                                     | TMT Berhenti                    |
|                                                                  |                                 |
| Tanggal SK Diangkat                                              | Tanggal SK Berhenti             |
|                                                                  |                                 |
|                                                                  |                                 |
| Nama Penanda Tangan Pengangkat                                   | Nama Penanda Tangan Berhenti    |
|                                                                  |                                 |
| Jabatan Penanda Tangan Pengangkat                                | Jabatan Penanda Tangan Berhenti |
|                                                                  |                                 |
| NIP Penanda Tangan Pengangkat                                    | NIP Penanda Tangan Berhenti     |
|                                                                  |                                 |
| File SK Riwayat Tugas Tambahan                                   | File SK Berhenti                |
| Pilih file                                                       | Pilih file                      |
| Keterangan                                                       |                                 |
|                                                                  |                                 |
|                                                                  |                                 |

Gambar 6.9 Tampilan Tambah Riwayat Tugas Tambahan Dosen

## E. Riwayat Keaktifan Dosen

Pada sub menu Riwayat Keaktifan Dosen menampilkan status dosen apakah dosen tersebut masih aktif, tugas belajar atau cuti dan sebagainya. Pada kolom Action kita bisa mengedit dan hapus data, Sedangkan untuk menambah riwayat keaktifan dosen klik Tambah yang di pojok kanan atas.

| Riwayat Keaktifan Dosen Daftar riwayat keaktifan dosen |                             |         |        |            |        |   |  |  |  |  |  |
|--------------------------------------------------------|-----------------------------|---------|--------|------------|--------|---|--|--|--|--|--|
| Riwayat Jabatan Keaktifan Dosen                        |                             |         |        |            |        |   |  |  |  |  |  |
| 10 *                                                   | 10 v records per halaman    |         |        |            |        |   |  |  |  |  |  |
| No                                                     | Nama Dosen 🔶                | No SK 🔶 | тмт sk | Status 🔶   | Action |   |  |  |  |  |  |
| 1                                                      | I KETUT GEDE DARMA PUTRA    | Aktif   | 43     | 01/02/2007 | Valid  | G |  |  |  |  |  |
| Showing 1                                              | Showing 1 to 1 of 1 entries |         |        |            |        |   |  |  |  |  |  |

Gambar 6.10 Tampilan Riwayat Keaktifan Dosen

Berikut adalah tampilan untuk menambah riwayat keaktifan dosen, disini kita melengkapi kolom-kolom yang sudah di sediakan, dan untuk upload filenya harus menggunakan format pdf dengan ukuran dibawah 1mb, setelah semua data di isi dan file sudah di upload, klik simpan.

| Riwayat Keaktifan Dosen Daftar riwayat keaktifan dosen |                        |            |
|--------------------------------------------------------|------------------------|------------|
| Riwayat Jabatan Keaktifan Dosen                        | Simp                   | an Kembali |
| Status Keaktifan                                       |                        |            |
| Pilih                                                  | Ŧ                      |            |
| No 5K                                                  | Nama Penanda Tangan    |            |
|                                                        |                        |            |
| Tanggal SK                                             | Jabatan Penanda Tangan |            |
|                                                        |                        |            |
| TMT                                                    | NIP Penanda Tangan     |            |
|                                                        |                        |            |
| File SK Riwayat Keaktifan                              |                        |            |
| Pilih file                                             |                        |            |
| Keterangan                                             |                        |            |
|                                                        |                        |            |
|                                                        |                        | 1          |

Gambar 6.11 Tampilan Tambah Riwayat Keaktifan Dosen

## 7. Menu Beban Kerja Dosen

Terdapat 6 (Enam) Sub pilihan menu antara lain:

- A. Identitas
- B. Pendidikan
- C. Penelitian
- D. Pengabdian
- E. Penunjang
- F. Laporan BKD

Sebelum mengisi BKD (Beban Kerja Dosen) data yang ada di menu riwayat harus di reviewer dan di validasi, jika data belum di reviewer dan di validasi, maka dosen bersangkutan tidak bisa mengisi BKD Dosen.

| SIM DOSEN                                                                                             | =                                                                                                    |                                                                                            |                                           |                                                        |                                       |                      | O Dosen 🔳                             | 2 «           |  |  |  |
|----------------------------------------------------------------------------------------------------|----------------------------------------------------------------------------------------------------|--------------------------------------------------------------------------------------------|-------------------------------------------|--------------------------------------------------------|---------------------------------------|----------------------|---------------------------------------|---------------|--|--|--|
| $\mathbf{Q}$                                                                                          | <ul> <li>Identitas detail</li> <li>Deskripsi Form identitas berisikan inf<br/>Telp. Rumah, No Hp Aktif, Er</li> </ul> | ormasi mengenai identitas dosen yang terdir<br>nail Aktif, Tahun Penerimaan Tunjangan Prof | i atas: NIDN, Nama<br>fesi, dan Tahun Per | a, Gelar Depan, Gelar Belak<br>nerimaan Tunjangan Keho | ang, Jenis Kelamin, Tempat<br>rmatan. | t Lahir, Tanggal Lah | Genap - 2016<br>ir, No. KTP, Alamat R | v<br>umah, No |  |  |  |
| Prof. Dr. I Ketut Gede Darma Putra,<br>S.Kom., M.T.<br>197404241999031003<br>FT - Teknologi Informasi | NIDN                                                                                                    | NIP                                                                                        |                                           |                                                        |                                       |                      | FOTO                                  | Edit Data     |  |  |  |
| 🚢 Profil Dosen                                                                                        | 0024047406                                                                                                    | 197404241999031003                                                                         |                                           |                                                        |                                       |                      |                                       |               |  |  |  |
| 🞓 Riwayat 🗸 🗸                                                                                         | Gelar Depan Singkat         Nama Lengkap (Tanpa Gelar)         Gelar Belakang Singkat                                 |                                                                                            |                                           |                                                        |                                       |                      | t                                     |               |  |  |  |
| 💼 Beban Kerja Dosen 🛛 🗸 🗸                                                                             | Prof. Dr.                                                                                                    | I KETUT GEDE DARMA PUTRA                                                                   |                                           |                                                        | S.Kom., MT.                           |                      |                                       |               |  |  |  |
| 😁 Identitas                                                                                           | Status Dosen                                                                                                    | Jenis Kelamin                                                                              | Tempat Lahir                              |                                                        | Tanggal Lahir                         |                      |                                       |               |  |  |  |
| 😤 Pendidikan                                                                                          | Profesor *                                                                                                    | Laki - Laki 🔹 👻                                                                            | Mengwitani                                |                                                        | 24/04/1974                            |                      |                                       |               |  |  |  |
| ∆ Penelitian<br>⊯ Pengabdian                                                                          | Alamat Rumah                                                                                                    |                                                                                            |                                           |                                                        |                                       |                      |                                       |               |  |  |  |
| 🖞 Penunjang                                                                                           | Br. Dajan Peken, Mengwitani, Mengwi, B                                                                                | adung, Bali                                                                                |                                           |                                                        |                                       |                      |                                       |               |  |  |  |
| 🖨 Laporan BKD                                                                                         | Telp Rumah                                                                                                    |                                                                                            |                                           | Nomor HP Aktif                                         |                                       |                      |                                       |               |  |  |  |
| 🖸 Remunerasi 🛛 🗸 🗸                                                                                    | 0361829829                                                                                                    |                                                                                            |                                           | 08155735367                                            |                                       |                      |                                       |               |  |  |  |
| 🖬 SKP 🗸 🗸                                                                                             | Email Aktif                                                                                                    |                                                                                            |                                           | No KTP                                                 |                                       | File KTP             |                                       |               |  |  |  |
| 🚍 Kapus Ilmiah                                                                                        | ikgdarmaputra@unud.ac.id                                                                                              |                                                                                            |                                           | 240474                                                 |                                       | Pilih file           |                                       | E)            |  |  |  |
| 🚐 Karya luman                                                                                         | Fakultas                                                                                                    |                                                                                            |                                           | Jurusan / Prodi                                        |                                       |                      |                                       |               |  |  |  |
|                                                                                                    | Fakultas Teknik                                                                                                    |                                                                                            | *                                         | S1 Teknologi Informasi                                 |                                       |                      |                                       | *             |  |  |  |

Gambar 7.1 Tampilan Menu Beban Kerja Dosen

## A. Identitas

Pada sub menu Identitas menampilkan kolom isian identitas lengkap dosen, disini kita harus melengkapi identitas kita, dengan cara klik Edit Data, sedangkan jika kita belum mengisi identitas pada menu Profile Dosen kita bisa klik Import from profile, identitas secara otomatis akan terisi, Untuk tampilan Edit Data lihat pada **Gambar** 7.3

| 🚰 Identitas detail                                                           |                                                                                            |                                           |                                                          |                                        | <b></b>              | Genap - 2016           | *         |  |
|------------------------------------------------------------------------------|--------------------------------------------------------------------------------------------|-------------------------------------------|----------------------------------------------------------|----------------------------------------|----------------------|------------------------|-----------|--|
| <b>Deskripsi</b> Form identitas berisikan int<br>Telp. Rumah, No Hp Aktif, E | formasi mengenai identitas dosen yang terdii<br>mail Aktif, Tahun Penerimaan Tunjangan Pro | ri atas: NIDN, Nam<br>ifesi, dan Tahun Po | na, Gelar Depan, Gelar Belal<br>enerimaan Tunjangan Keho | kang, Jenis Kelamin, Tempa<br>rrmatan. | t Lahir, Tanggal Lah | ir, No. KTP, Alamat Ru | umah, No  |  |
|                                                                              |                                                                                            |                                           |                                                          |                                        | 🧷 Import f           | from profile 🥜 E       | idit Data |  |
| NIDN                                                                         | NIP                                                                                        |                                           |                                                          |                                        |                      | FOTO                   |           |  |
| Silahkan masukkan NIDN anda                                                  | Silahkan masukkan nip anda                                                                 |                                           |                                                          |                                        |                      |                        |           |  |
| Gelar Depan Singkat                                                          | Nama Lengkap ( Tanpa Gelar )                                                               |                                           |                                                          | Gelar Belakang Singkat                 | t                    |                        |           |  |
| Silahkan masukkan gelar depan an                                             | Silahkan masukkan nama anda                                                                |                                           |                                                          | Silahkan masukkan gelar belakang       |                      |                        |           |  |
| Status Dosen                                                                 | Jenis Kelamin                                                                              | Tempat Lahir                              |                                                          | Tanggal Lahir                          |                      |                        |           |  |
| Pilih 👻                                                                      | Pilih v                                                                                    | Silahkan ma                               | sukkan tempat lahir ar                                   | Silahkan masukkan tanggal lahir ai     |                      |                        |           |  |
| Alamat Rumah                                                                 |                                                                                            |                                           |                                                          |                                        |                      |                        |           |  |
| Silahkan masukkan alamat rumah anda                                          | a                                                                                          |                                           |                                                          |                                        |                      |                        |           |  |
| Telp Rumah                                                                   |                                                                                            |                                           | Nomor HP Aktif                                           |                                        |                      |                        |           |  |
| Silahkan masukkan nomor telp rumah a                                         | anda                                                                                       |                                           | Silahkan masukkan nomor hp aktif anda                    |                                        |                      |                        |           |  |
| Email Aktif                                                                  |                                                                                            |                                           | No KTP File KTP                                          |                                        |                      |                        |           |  |
| Silahkan masukkan email aktif anda                                           |                                                                                            |                                           | Silahkan masukkan no ktp anda Pilih file                 |                                        |                      |                        |           |  |
| Fakultas                                                                     |                                                                                            |                                           | Jurusan / Prodi                                          |                                        |                      |                        |           |  |
| Pilih                                                                        |                                                                                            | *                                         | Pilih                                                    |                                        |                      |                        | v         |  |

Gambar 7.2 Tampilan Sub Identitas Dosen

"Sistem Informasi Management Dosen" Universitas Udayana

Berikut adalah tampilan untuk Edit Data Identitas Dosen, Jika dosen belum mengisi di menu Profile Dosen, Sedangkan untuk tombol Reload Riwayat Terakhir Berfungsi untuk menampilkan update riwayat yang paling terakhir kita upload, dan yang akan tampil pada menu Profile Dosen, Setelah data di isi klik Save.

|                                      |                           |                 |              |                                          |                                 |                     | 🖹 Save 🔷 Cancel           |  |
|--------------------------------------|---------------------------|-----------------|--------------|------------------------------------------|---------------------------------|---------------------|---------------------------|--|
| NIDN                                 | NIP                       |                 |              |                                          |                                 |                     | FOTO                      |  |
| Silahkan masukkan NIDN anda          | Silahkan masukkan nip an  | nda             |              |                                          |                                 |                     |                           |  |
| Gelar Depan Singkat                  | Nama Lengkap ( Tanpa Geld | ar)             |              |                                          | Gelar Belakang Sin              | gkat                |                           |  |
| Silahkan masukkan gelar depan an     | Silahkan masukkan nama    | anda            |              |                                          | Silahkan masukka                | an gelar belakang   |                           |  |
| Status Dosen                         | Jenis Kelamin             |                 | Tempat Lahir |                                          | Tanggal Lahir                   |                     |                           |  |
| Pilih 👻                              | Pilih                     | *               | Silahkan ma  | sukkan tempat lahir ar                   | Silahkan masukka                | an tanggal lahir ar | Ganti Foto                |  |
| Alamat Rumah                         |                           |                 |              |                                          |                                 |                     |                           |  |
| Silahkan masukkan alamat rumah ang   | da                        |                 |              |                                          |                                 |                     |                           |  |
| Telp Rumah                           |                           |                 |              | Nomor HP Aktif                           |                                 |                     |                           |  |
| Silahkan masukkan nomor telp rumah   | anda                      |                 |              | Silahkan masukkan                        | an masukkan nomor hp aktif anda |                     |                           |  |
| Email Aktif                          |                           |                 |              | No KTP                                   | File KTP                        |                     |                           |  |
| Silahkan masukkan email aktif anda . |                           |                 |              | Silahkan masukkan no ktp anda Pilih file |                                 | Pilih file          |                           |  |
| Fakultas                             |                           | Jurusan / Prodi |              |                                          |                                 |                     |                           |  |
| Pilih 👻                              |                           |                 |              | Pilih                                    |                                 |                     |                           |  |
|                                      |                           |                 |              |                                          |                                 |                     |                           |  |
| Keaktifan Terakhir                   |                           |                 |              |                                          |                                 |                     |                           |  |
|                                      |                           |                 |              |                                          |                                 |                     | C Reload Riwayat Terakhir |  |

Gambar 7.3 Tampilan Edit Identitas Dosen

## B. Pendidikan

Pada sub menu Pendidikan menampilkan tentang unsur kegiatan apa saja yang dilakukan oleh dosen yang bersangkutan. Untuk data Mengajar diambil dari simak klik Reload Rubrik otomatis data dari Simak yang ditampilkan, Untuk Pembimbing Akademik, Menguji dan membimbing Skripsi, serta Tesis, Disertasi dan Ujian Keterampilan (OSCE) di ambil dari Rubrik Akademik, Sedangkan Mengembangkan program kuliah, Buku Ajar dan Diktat di input di Menu Karya Ilmiah, Jika ingin menambah unsur pendidikan baru, klik Add List Pendidikan di Pojok Kanan Atas.

| P Unsur Pendidikan detail                                                                                                  | Ê | Genap - 2016 v          |
|----------------------------------------------------------------------------------------------------|---|-------------------------|
|                                                                                                    |   | Add List Pendidikan     |
| Unsur Pendidikan                                                                                                    |   |                         |
| » Melaksanakan perkuliahan                                                                                                 |   |                         |
| » Kegiatan Perkuliahan Pada tingkat S1                                                                                     |   |                         |
| » Mengajar pada program Diploma/S1                                                                                         |   | C Reload Rubrik O Clear |
| <ul> <li>Mengajar MK Praktikum Algoritma Pemrograman Kelas C (Reguler) (T1022117; 1 SKS) 28 orang, 16 pertemuan</li> </ul> |   |                         |
| Mengajar MK Data Mining Kelas A (Reguler) (Ti026342; 3 SKS) 34 orang, 14 pertemuan                                         |   |                         |
| Mengajar MK Data Mining Kelas C (Reguler) (Ti026342; 3 SKS) 33 orang, 13 pertemuan                                         |   |                         |
| <ul> <li>Mengajar MK Sistem Temu Kembali Informasi Kelas ada (Reguler) (Ti029306; 3 SKS) 27 orang, 14 pertemuan</li> </ul> |   |                         |
| » Mengajar pada program profesi                                                                                            |   | C Reload Rubrik O Clear |
| » Mengajar oleh Dosen Diluar Unud/Dosen Kontrak S1                                                                         |   | C Reload Rubrik O Clear |
| » Mengajar Kelas Internasioal BIPAS/BIPA/IBSN/dan lain-lain kelas Internasional S1                                         |   | C Reload Rubrik O Clear |
| > Mengajar matrikulasi S1                                                                                                  |   | C Reload Rubrik O Clear |
| » Kegiatan Perkuliahan Pada tingkat S2                                                                                     |   |                         |
| » Kegiatan Perkuliahan Pada tingkat S3                                                                                     |   |                         |
| » Kegiatan Perkuliahan Fase Sarjana Kedokteran                                                                             |   |                         |
| » Kegiatan Perkuliahan Fase Profesi Kedokteran                                                                             |   |                         |
| » Kegiatan Perkuliahan Program Pendidikan Dokter Spesialis                                                                 |   |                         |
| > Kegiatan Perkuliahan Fase Profesi Kedokteran Hewan                                                                       |   |                         |
| » Membimbing KKN, Praktik Kerja Nyata, Praktik Kerja Lapangan, PKM                                                         |   |                         |

Gambar 7.4 Tampilan Sub Unsur Pendidikan

| » | Membimbing KKN, Praktik Kerja Nyata, Praktik Kerja Lapangan, PKM                                                                                                    |           |          |
|---|----------------------------------------------------------------------------------------------------|-----------|----------|
| * | Menguji KKN, Praktik Kerja Nyata, Praktik Kerja Lapangan                                                                                                    |           |          |
| * | Membimbing dan ikut menguji dalam menghasilkan disertasi, tesis, skripsi dan laporan akhir studi                                                                                                    |           |          |
| * | Menguji Ujian Keterampilan (OSCE)                                                                                                    |           |          |
| * | Mengembangkan Program Kullah yang mempunyai nilai kebaharuan metode atau substandi (setiap semester)                                                                                                    |           |          |
| * | Mengembangkan Bahan pengajaran Buku Ajar                                                                                                    |           |          |
| * | Mengembangkan Diktat, modul, petunjuk praktikum model alat bantu, audio visual, naskah tutorial, Job sheet praktikum terkait dengan matakuliah yang diampu                                                                                                    |           |          |
| * | Menyampaikan Orasi Ilmiah di Tingkat Perguruan Tinggi                                                                                                    |           |          |
| * | Membimbing Dosen sebagai Pembimbing Pencangkokan yang mempunyai jabatan akademik lebih rendah setiap semester (Bagi dosen lektor kepala ke atas)                                                                                                    |           |          |
| * | Membimbing Dosen Reguler yang mempunyai jabatan akademik lebih rendah setiap semester                                                                                                    |           |          |
| * | Melaksanakan Kegiatan Datasering diluar institusi tempat bekerja                                                                                                    |           |          |
| * | Meaksanakan kegiatan Pencankokan diluar institusi tempat bekerja                                                                                                    |           |          |
| * | Melaksanakan pengembangan diri untuk meningkatkan kompetensi                                                                                                    |           |          |
| * | Pembimbing Akademik atau konseling D3/51/Profesi/52/53/Co Ass/Sp1 CC Recta                                                                                                    | ad Rubrik | O Clear  |
| * | Pimpinan Pembinaan Unit kegiatan mahasiswa seperti; UKM, Ormawa (Organisasi Mahasiswa), Himadep (Himpunan Mahasiswa Departemen), BEM (Badan Eksekutif<br>Mahasiswa), BLM (Badan Legislatif Mahasiswa, BSO (Badan Semi Otonom: misal SKI, kelompok kajian),Majalah |           |          |
| * | Asistensi tugas atau praktikum terhadap setiap kelompok C Pasat                                                                                                    | ad Rubrik | O Clear  |
| » | Menduduki jabatan pimpinan perguruan tinggi C Reised Rwayet                                                                                                    | t Jabatan | O Clear  |
|   | 🗢 Menjabat sebagai Ketua Lembaga pada Unit Sumber Daya & Informasi, Sekretariat Unit Sumber Daya & Informasi                                                                                                    |           | O Delete |

Gambar 7.5 Tampilan Sub Unsur Pendidikan

## C. Penelitian

Pada sub menu Penelitian menampilkan tentang unsur-unsur penelitian apa saja yang dilakukan oleh dosen yang bersangkutan. Disini kita hanya bisa mereload Penelitian yang belum dipublikasikan, untuk mereloadnya klik Tahapan Penelitian LPPM, sistem akan mereload data dari SIM LPPM, Sisanya di input di menu karya ilmiah. Jika ingin menambah unsur penelitian baru, klik Add List Penelitian di Pojok Kanan Atas.

| <u>⊼</u> | Unsu | r Pene   | litia   | 1 detail                                                                                                    | m | Gasal - 2015/2016 v |
|----------|------|----------|---------|----------------------------------------------------------------------------------------------------|---|---------------------|
| ſ        |      |          |         |                                                                                                    |   |                     |
| T        |      | Jnsur Pe | enelit  | an la la la la la la la la la la la la la                                                                                                    |   |                     |
| T        | *    | Meng     | hasi    | kan karya ilmiah sesuai dengan bidang ilmunya                                                                                                   |   |                     |
| T        |      | »н       | lasil   | enelitian atau hasil pemikiran yang dipublikasi dalam bentuk buku atau book chapter                                                             |   |                     |
| I        |      | »н       | lasil I | enelitian atau hasil pemikiran yang dipublikasikan                                                                                              |   |                     |
| I        |      | *        | Ju      | rnal Internasional bereputasi (terindek pada database internasional bereputasi scopus, web of science, dan berfaktor dampak atau SJR, IF >= 10) |   |                     |
|          |      | *        | Ju      | rnal Internasional terindek pada database internasional bereputasi (scopus, web of science, microsoft academic research)                        |   |                     |
| I        |      |          | •       | CUSTOMER SEGMENTATION THROUGH FUZZY C-MEANS AND FUZZY RFM METHOD                                                                                |   |                     |
| I        |      |          | •       | APPLICATION OF MANGROVE FOREST COVERAGE DETECTION IN NGURAH RAI GRAND FOREST PARK USING NDVI TRANSFORMATION METHOD                              |   |                     |
| I        |      | *        | Ju      | rnal Internasional terindeks pada database internasional diluar katagori (2)                                                                    |   |                     |
| I        |      | *        | Ju      | rnal Nasional terakreditasi                                                                                                    |   |                     |
| I        |      | *        | Ju      | rnal Nasional berbahasa Indonesia terindek pada DOAJ                                                                                            |   |                     |
| I        |      | *        | Ju      | rnal Nasional berbahasa resmi PBB terindek pada DOAJ                                                                                            |   |                     |
| I        |      | *        | Ju      | rnal Nasional                                                                                                    |   |                     |
| 1        |      |          | •       | Aplikasi Augmented Reality Magic Book Pengenalan Binatang untuk Siswa TK                                                                        |   |                     |
| 1        |      |          | C       | Implementasi Metode Clustering DBSCAN pada Proses Pengambilan Keputusan                                                                         |   |                     |
| I        |      | *        | Ju      | rnal Ilmiah yang ditulis dalam bahasa resmi PBB namun tidak memenuhi syarat-syarat sebagai jurnal internasional                                 |   |                     |
| 1        |      | *        | Ju      | rnal OJS Unud                                                                                                    |   |                     |

Gambar 7.6 Tampilan Sub Penelitian

|   | » Jurnal OJS Unud                                                                    |
|---|--------------------------------------------------------------------------------------|
| * | Hasil Penelitian atau pemikiran yang didesiminasikan                                 |
| * | Menerjemahkan/menyadur buku ilmiah yang diterbitkan (ber ISBN)                       |
| * | Mengedit/menyunting karya ilmiah dalam bentuk buku yang diterbitkan (ber ISBN)       |
| * | Membuat rancangan dan karya teknologi/seni yang menghasilkan paten/HKI               |
| * | Penelitian yang belum dipublikasikan                                                 |
| * | Membuat rancangan dan karya teknologi yang TIDAK menghasilkan paten/HKI              |
| * | Membuat rancangan dan karya seni/seni pertunjukkan yang TIDAK menghasilkan paten/HKI |
| * | Membuat rancangan dan karya sastra yang TIDAK menghasilkan paten/HKI                 |

Gambar 7.7 Tampilan Sub Penelitian

## D. Pengabdian

Pada sub menu Pengabdian menampilkan tentang unsur-unsur pengabdian apa saja yang dilakukan oleh dosen yang bersangkutan. Disini kita menambah unsur pendidikan baru sendiri, Untuk menambah unsur pengabdian baru, klik Add List Pengabdian di Pojok Kanan Atas.

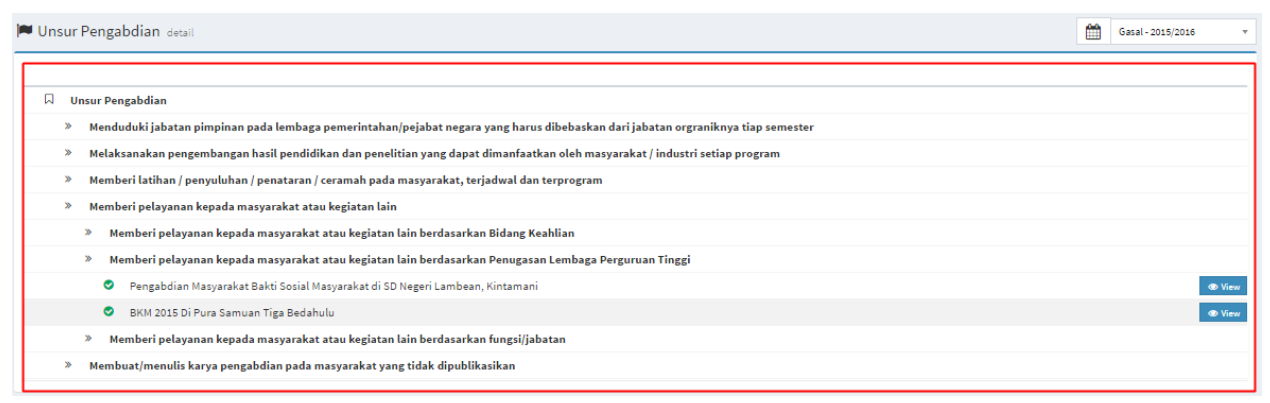

Gambar 7.8 Tampilan Sub Pengabdian

## E. Penunjang

Pada sub menu Penunjang menampilkan tentang unsur kegiatan apa saja yang dilakukan oleh dosen yang bersangkutan, Reviewer publikasi ilmiah dosen bisa direload, jika dosen bersangkutan punya hak akses sebagai reviewer karya ilmiah dosen, Untuk Reviewer Desk Evaluasi Penelitian dan Pengabdian Dosen Reload Review Clear, Reviewer Pemaparan Penelitian dan Pengabdian Dosen Reload Review Clear, Reviewer Monev Luaran Penelitian dan Pengabdian Dosen Reload Review Clear, Reviewer Monev Kemajuan Penelitian dan Pengabdian Dosen Reload Review Clear, Reviewer Monev Kemajuan Penelitian dan Pengabdian Dosen Reload Review Clear, Reviewer Monev Akhir Penelitian dan Pengabdian Dosen, data tersebut bisa di reload dari SIM LPPM, Jika ingin menambah unsur penunjang baru, klik Add List Penunjang di Pojok Kanan Atas.

| 🕯 Unsur Penunjang detail                                                                                    |        |  |  |  |  |
|----------------------------------------------------------------------------------------------------|--------|--|--|--|--|
|                                                                                                    |        |  |  |  |  |
| C Unsur Penunjang                                                                                           |        |  |  |  |  |
| » Mengawas Ujian Diluar Matakuliah yang diampu                                                              |        |  |  |  |  |
| » Menjadi anggota dalam suatu Panitia/Badan pada Perguruan Tinggi TINGKAT UNIVERSITAS (Ditetapkan Eselon 1) |        |  |  |  |  |
| » 🛛 Menjadi anggota dalam suatu Panitia/Badan pada Perguruan Tinggi TINGKAT FAKULTAS (Ditetapkan KPA)       |        |  |  |  |  |
| » Menjadi anggota dalam suatu Panitia/Badan pada Perguruan Tinggi TINGKAT PRODI (Ditetapkan KPA)            |        |  |  |  |  |
| » Menjadi anggota panitia/badan pada lembaga pemerintah                                                     |        |  |  |  |  |
| » Menjadi anggota organisasi profesi                                                                        |        |  |  |  |  |
| » Mewakili Perguruan Tinggi/Lembaga Pemerintah duduk dalam Panitia Antar Lembaga, tiap kepanitiaan          |        |  |  |  |  |
| » Menjadi anggota delegasi Nasional ke pertemuan Internasional                                              |        |  |  |  |  |
| » Berperan serta aktif dalam pengelolaan jurnal ilmiah                                                      |        |  |  |  |  |
| » Berperan serta aktif dalam pertemuan ilmiah                                                               |        |  |  |  |  |
| » Mendapat tanda jasa / penghargaan                                                                         |        |  |  |  |  |
| » Menulis buku pelajaran SLTA ke bawah yang diterbitkan dan diedarkan secara nasional                       |        |  |  |  |  |
| » Mempunyai prestasi di bidang olahraga/ Humaniora                                                          |        |  |  |  |  |
| » Keanggotaan Dalam Tim Penilai Jabatan Akademik Dosen                                                      |        |  |  |  |  |
| > Ketua                                                                                                    |        |  |  |  |  |
| > Anggota                                                                                                   |        |  |  |  |  |
| Penilaian angka kredit dosen di fakultas teknik atas nama I Ketut Adi Purnawan ST., MEng                    | Ø View |  |  |  |  |
| Penilaian Angka Kredit atas nama Dr. Ir. I Made Sudarma MSc                                                 | Ø View |  |  |  |  |
| » Sekretaris                                                                                                |        |  |  |  |  |

## Gambar 7.9 Tampilan Sub Penunjang

| » S     | ekretaris                                                                                                    |  |
|---------|----------------------------------------------------------------------------------------------------|--|
| » Menja | adi anggota dalam suatu Panitia/Badan pada Perguruan Tinggi                                                                                                    |  |
| » T     | im Asesor Internal UNUD                                                                                                    |  |
| »т      | im Pendamping Akreditasi Program Studi                                                                                                    |  |
| » T     | im Pengembang Akreditasi Institusi Perguruan Tinggi                                                                                                    |  |
| *       | Penanggung Jawab                                                                                                    |  |
| *       | Pengarah                                                                                                    |  |
| *       | Ketua                                                                                                    |  |
| *       | Wakil Ketua                                                                                                    |  |
| *       | Sekretaris                                                                                                    |  |
| *       | Anggota                                                                                                    |  |
|         | Tim Pengembang Akreditasi Institusi 2016                                                                                                    |  |
| » T     | im Pengembang QS Stars                                                                                                    |  |
| » R     | eviewer Publikasi Ilmiah Dosen                                                                                                    |  |
| 0       | Sebagai Reviewer 2 karya Kajian Karakteristik Campuran Lapis Tipis Aspal Pasir (Latasir) Kelas A Dengan Crumb Rubber 40 Mesh Sebagai Substitusi Sebagian Agregat<br>Halus (Prof. Ir. I Nyoman Arya Thanaya, ME, Ph.D)                                                                                                 |  |
| 0       | Sebagai Reviewer 2 karya Analisis Pengaruh Prilaku Sepeda Motor terhadap Arus Jenuh di Simpang Bersinyal di Kota denpasar (Dr. Ir. 1 Wayan Suweda, MSP)                                                                                                    |  |
| 0       | Sebagai Reviewer 2 karya Bioenergi dari Glacilaria (Dr. Ir. Yenni Ciawi)                                                                                                    |  |
| 0       | Sebagai Reviewer 2 karya The Future of Sustainable Development in Bali (Ir. Ciptadi Trimarianto, M. Phil., Ph.D.)                                                                                                    |  |
| 0       | Sebagai Reviewer 2 karya Characterization of Material Parameters by Reverse Finite Element Modelling Based on Dual Indenters Vickers and Spherical Indentation (I<br>DEWA GEDE ARY SUBAGIA, ST.,M.T.Ph.D.)                                                                                                    |  |
| ۲       | Sebagai Reviewer 2 karya Seminar Nasional Tahunan Teknik Mesin Indonesia XIV (i Putu Lokantara, ST, MT)                                                                                                    |  |
| 0       | Sebagai Reviewer 2 karya Evaluasi Penentuan Kapasitas CB(Circuit Breaker) Berkaitan dengan Akan Dioperasikannya Saluran Udara Tegangan Ekstra Tinggi (SUTET)<br>500 KV (2.450 MW) (Jawa Bali Crossing) Segararupek-Gilimanuk-Newantosari Pada Sistem Kelistrikan 150 KV Bali Tahun 2017 (Ir. Antonius Ibi Weking, MT) |  |
| 0       | Sebagai Reviewer 2 karya Drive Test Menggunakan Smartphone Dengan Sistem Operasi Android dan Software GNettrackpro untuk mengingkatkan pemahaman siswa                                                                                                    |  |

## Gambar 7.10 Tampilan Sub Unsur Penunjang

| Sebagi Revieer 2 karya Exhusa Penetuan Kapashas CB(Circuit Reaker) Berkaten degan Akan Dispesakannya Saluran Udara Yegangan Ektos Tingg (SUTET)         Soth V( 2450 MW) (Jawa Bali Crossing) Segarapek-Gilimanuk-Newantosari Pada Sistem Kelistrikan ISD KV Bali Tahun 2017 (kr. Antonius bi Weking, MT)         Sebagi Revieer 2 karya Drive Test Henggunakan Smaraphone Dangan Sistem Operasi Androi do no Software ONstrackorg untuk menginghatkan pemahanan siswa (kr. Pande Kutt Sudiatta, M. Eg)         Sebagi Revieer 2 karya Drive Test Henggunakan Smaraphone Dangan Sistem Operasi Androi do no Software ONstrackorg untuk menginghatkan pemahanan siswa (kr. Pande Kutt Sudiatta, M. Eg)         Sebagi Revieer 2 karya Dencengan Bangun Sistem Validati Karya Ilmish dengan Manajemen Dokumen Cloud (Sutti Made Arya Samita, ST, MT)         Sebagai Revieer 2 karya Sudi Crossing Degan Sistem Validati Karya Ilmish dengan Manajemen Dokumen Cloud (Sutti Made Arya Samita, ST, MT)         Sebagai Revieer 2 karya Chenologi pipa kalor teori desain dan aplikati (Dr. Wayan Nata Septiadi, ST, MT)         Sebagai Revieer 2 karya Sudi Cheperimen Pembuatan Komposit Metal Matrix Aluminium Pengua SiC Wisker dan AD03 Partikel sebagsi Material Alternatif (Dr.tr. 1K<br>Sustrana, MT)         Sebagai Revieer 2 karya Sudi y Coptosic effect of Benzohitel Revisited (Prof Dr. Tjokorda Gede Tira Nindha, ST, MT)         Sebagai Revieer 2 karya Sudi y Coptosic effect of Benzohitel Revisited (Prof Dr. Tjokorda Gede Tira Nindha, ST, MT)         Sebagai Revieer 2 karya Sudi y Coptosic effect of Benzohitel Revisited (Prof Dr. Tjokorda Gede Tira Nindha, ST, MT)         Sebagai Revieer 2 karya Popularitas Situs Web Pemerintah Darenh di Provinsi Bab (tr. LUNAWATI                                                                                                    |   |                                                                                                    |         |
|----------------------------------------------------------------------------------------------------|---|----------------------------------------------------------------------------------------------------|---------|
| <ul> <li>Sebagi Review? Larya Dirice Test Menggunakan Smartphone Dengan Sistem Operasi Android dan Software GNettrackpro untuk mengingkatkan pemahaman siswa (rr. Pande Ketut Sudiara, M.Erg)</li> <li>Sebagi Review? Larya Panerangan Teknologi GPS Tracker Untuk Identifikasi Kondisi Traffik Jalan Raya (rr. LINAWATI, M.Erg.Sc.Ph.D)</li> <li>Sebagi Review? Larya Panerang Bangun Sistem Validasi Karya Ilmiah dengan Manajemen Dokumen Cloud (Gusti Made Arya Sasmita, ST., MT.)</li> <li>Sebagi Review? Larya Panerangan Sistem Informasi Manajemen Rumah Sakit Modul Akuntani Dan Keuangan (Ni Kadek Aryu Wirdiani)</li> <li>Sebagi Review? Larya Teknologi pips Alar teori deesin dan apilkasi (Dr. Wayan Nata Septiadi, ST, MT)</li> <li>Sebagi Review? Larya Teknologi pips Alar teori deesin dan apilkasi (Dr. Wayan Nata Septiadi, ST, MT)</li> <li>Sebagi Review? Larya Teknologi pips Alar teori deesin dan apilkasi (Dr. Wayan Nata Septiadi, ST, MT)</li> <li>Sebagi Review? Larya Teknologi pips Alar teori deesin dan apilkasi (Dr. Wayan Nata Septiadi, ST, MT)</li> <li>Sebagi Review? Larya Housan Manusia dengan Aritektur (rr. INyonan Sudiarta)</li> <li>Sebagi Review? Larya Housan Manusia dengan Aritektur (rr. INyonan Sudiarta)</li> <li>Sebagi Review? Larya Housan Manusia dengan Aritektur (rr. INyonan Sudiarta)</li> <li>Sebagi Review? Larya Popularitas Situs We Pemerintah Darah di Provinsi Bali (rr. LINAWATI, M.Eng.Sc, Ph.D)</li> <li>Sebagi Review? Larya Foularitas Situs We Pemerintah Darah di Provinsi Bali (rr. LINAWATI, M.Eng.Sc, Ph.D)</li> <li>Sebagi Review? Larya Foularita Situs We Pemerintah Darah di Provinsi Bali (rr. LINAWATI, M.Eng.Sc, Ph.D)</li> <li>Sebagi Review? Konev Luzan Penelitian dan Pengabdian Dosen</li> <li>Reviewer Monev Luzan Penelitian dan Pengabdian Dosen</li> <li>Reviewer Monev Luzan Penelitian dan Pengabdian Dosen</li> <li>Reviewer Monev Luzan Penelitian dan Pengabdian Dosen</li> <li>Reviewer Monev Akhir Penelitian dan Pengabdian Dosen</li></ul> | • | Sebagai Reviewer 2 karya Evaluasi Penentuan Kapasitas CB(Circuit Breaker) Berkaitan dengan Akan Dioperasikannya Saluran Udara Tegangan Ekstra Tinggi (SUTET)<br>500 KV (2.450 MW) (Jawa Bali Crossing) Segararupek-Gilimanuk-Newantosari Pada Sistem Kelistrikan 150 KV Bali Tahun 2017 (Ir. Antonius Ibi Weking, MT) |         |
| <ul> <li>Sebagai Reviewer 2 karya Penerapan Teknologi GPS Tracker Untuk Identifikasi Kondisi Traffik Jalan Raya (Ir. UNAWATI, M.Eng. Sc, Ph. D)         </li> </ul> <ul> <li>Sebagai Reviewer 1 karya Rancang Bangun Sistem Validasi Karya Ilmiah dengan Manajemen Dokumen Cloud (Gutti Made Arya Stamita, ST, MT)         </li> </ul> <ul> <li>Sebagai Reviewer 1 karya Rencang Bangun Sistem Validasi Karya Ilmiah dengan Manajemen Dokumen Cloud (Gutti Made Arya Stamita, ST, MT)         </li> </ul> <ul> <li>Sebagai Reviewer 2 karya Rencang Bangun Sistem Validasi Karya Ilmiah dangar Aria Karya Endo I and Spätial Mutian Manajemen Rumah Sakit Hodul Akuntania Dan Sueca, MT.Ars, Ph.D)         </li> <li>Sebagai Reviewer 2 karya Studio Ekiperimen Pembuatan Kompotis Matal Matrik Aluminium Pengua StU Wisker dan AI203 Partikel sebagai Material Alternatif (Dr.Ir. 1Kt Suarana, MT.)         </li> <li>Sebagai Reviewer 1 karya Inovasi Humaniara, Sain dan Teknologi untuk Pembangunan berkelanjutan (Dr.Ir. IKt Suarana, MT.)         </li> </ul> <ul> <li>Sebagai Reviewer 2 karya Studi of Cytotoxic effects of Banzonitrile Pesticides (Pr.Or. Tr. Tokorda Gede Tirta Nindha, ST, MT)         </li> <li>Sebagai Reviewer 2 karya First Study on Fracture Toughness Testing of Silicon Nitride by Using Single Edge Precrack V-Notched Beam (SEPIVNB) (Prof. Dr. Tjokorda Gede Tirta Nindha, ST, MT)         </li> <li>Sebagai Reviewer Penejatan Penejatian dan Pengabdian Dosen         </li> </ul> <ul> <li>Reviewer Honey Luaran Penelitian dan Pengabdian Dosen             </li> <li>Reviewer Honey Kerangilan (Pasesurafia)</li> <li>Reviewer Honey</li></ul>                                                                                                    | • | Sebagai Reviewer 2 karya Drive Test Menggunakan Smartphone Dengan Sistem Operasi Android dan Software GNettrackpro untuk mengingkatkan pemahaman siswa<br>(ir. Pande Ketut Sudiarta, M.Erg)                                                                                                    |         |
| sbagai Reviewer 1 karya Rancang Bangun Sistem Validasi Karya Ilmiah dengan Manajemen Cloud (Gusti Made Arya Sasmita, ST, MT)         sbagai Reviewer 1 karya Perancangan Sistem Informasi Manajemen Rumah Sakit Modul Akuntani Dan Keuangan (Ni Kadek Ayu Wirdiani)         sbagai Reviewer 2 karya Perancangan Sistem Informasi Manajemen Rumah Sakit Modul Akuntani Dan Keuangan (Ni Kadek Ayu Wirdiani)         sbagai Reviewer 2 karya Teknologi pipa kalor teori desain dan anginasi (Dr. Wayan Nata Septiadi, ST, MT)         sbagai Reviewer 1 karya Sudi Eksperimen Pembutata Komposit Metal Matrik Aluminium Penguat SiC Wisker dan Al203 Partikel sebagai Material Alternatif (Dr.Ir. I Kt         suarana, MT)       sbabgai Reviewer 1 karya Inovasi Humaniora, Saine dan Teknologi untuk Pembangunan berkelanjutan (Dr.Ir. I Kt Suarana, MT)         sbabgai Reviewer 2 karya Inovasi Humaniora, Saine dan Teknologi Untuk Pembangunan berkelanjutan (Dr.Ir. I Kt Suarana, MT)         sbabgai Reviewer 2 karya Hubungan Manusia dengan Arzitektur (Ir. INyoman Sudiarta)         sbabgai Reviewer 2 karya Study of Cytotoic effects of Benzonitrile Pesticides (Prof. Dr. Tjokorda Gede Tirta Nindha, ST, MT)         sbabgai Reviewer 2 karya First Study on Fracture Toughness Testing of Silicon Nitride by Using Single Edge Precrack V-Notched Beam (SEPVNB) (Prof. Dr. Tjokorda Gede Tirta Nindha, ST, MT)         sebagai Reviewer Panagatan Penelitian dan Pengabdian Dosen       Reviewer Pemagatan Penelitian dan Pengabdian Dosen         Reviewer Poney Anne Penelitian dan Pengabdian Dosen       Reviewer Money Akhir Penelitian dan Pengabdian Dosen         Reviewer Money Akhir Penelitian dan Pengabdian Dos                                                                                                    | • | 👂 Sebagai Reviewer 2 karya Penerapan Teknologi GPS Tracker Untuk Identifikasi Kondisi Traffik Jalan Raya (Ir. LINAWATI, M.Eng.Sc., Ph.D)                                                                                                    |         |
| Sebagai Reviewer 1 karya Perancangan Sistem Informasi Manajemen Rumah Sakit Modul Akuntansi Dan Keuangan (ki Kadek Ayu Wirdiani)         Sebagai Reviewer 2 karya Model Tata Spasial Hunian Masyarakat Bali Perkotaan (Prof. Ir. Ngakan Putu Sueca, MT.Ars, Ph.D)         Sebagai Reviewer 2 karya Teknologi pipa kalor teori desain dan aplikasi (Dr. Wayan Nata Septiadi, ST, NT)         Sebagai Reviewer 1 karya Studi Eksperimen Pembuatan Komposit Hetal Matrik Aluminium Pengua SiC Wisker dan Al203 Partikel sebagai Material Alternatif (Dr.Ir. 1 Kt         Sebagai Reviewer 1 karya Studi Eksperimen Pembuatan Komposit Hetal Matrik Aluminium Pengua SiC Wisker dan Al203 Partikel sebagai Material Alternatif (Dr.Ir. 1 Kt         Sebagai Reviewer 1 karya Studi Eksperimen Pembuatan Komposit Hetal Matrik Aluminium Pengua SiC Wisker dan Al203 Partikel sebagai Material Alternatif (Dr.Ir. 1 Kt         Sebagai Reviewer 1 karya Studi Eksperimen Pembuatan Komposit Hetal Matrik Aluminium Pengua SiC Wisker dan Al203 Partikel sebagai Material Alternatif (Dr.Ir. 1 Kt         Sebagai Reviewer 2 karya Hubungan Manusia dengan Arsitektur (Ir. 1 Nyoman Sudiarta)         Sebagai Reviewer 2 karya Study of Cytotoxic effects of Benzonitrile Pesticides (Prof. Dr. Tjokorda Gede Tirta Nindha, ST, MT)         Sebagai Reviewer 2 karya Popularitas Situs We Pemerintah Daserah di Provinsi Bali (Ir. LINAWATI, M.Eng.Sc, Ph.D)         Sebagai Reviewer 2 karya Popularitas Situs We Pemerintah Daserah di Provinsi Bali (Ir. LINAWATI, M.Eng.Sc, Ph.D)         Sebagai Reviewer Desk Evaluasi Penelitian dan Pengabdian Dosen         Reviewer Monee Kenajuan Penelitian dan Pengabdian Dosen         Reviewer Monee                                                                                                    | • | 👂 Sebagai Reviewer 1 karya Rancang Bangun Sistem Validasi Karya Ilmiah dengan Manajemen Dokumen Cloud (Gusti Made Arya Sasmita, ST., MT.)                                                                                                    |         |
| Sebagai Reviewer 2 karya Model Tata Spasial Hunian Masyarakat Bali Perkotaan (Prof. Ir. Ngakan Putu Sueca, MT.Ars, Ph.D)         Sebagai Reviewer 2 karya Teknologi pipa kalor teori desain dan aplikasi (Dr. Wayan Nata Septiadi, ST, MT)         Sebagai Reviewer 2 karya Studi Eksperimen Pembuatan Komposit Metal Matrik Aluminium Penguat SiC Wisker dan Al203 Partikel sebagai Material Alternatif (Dr.Ir. I Kt         Sebagai Reviewer 1 karya Studi Eksperimen Pembuatan Komposit Metal Matrik Aluminium Penguat SiC Wisker dan Al203 Partikel sebagai Material Alternatif (Dr.Ir. I Kt         Sebagai Reviewer 1 karya Inovasi Humaniora, Sains dan Teknologi untuk Pembangunan berkelanjutan (Dr.Ir. I Kt Suarsana, MT.)         Sebagai Reviewer 2 karya Hubungan Manusia dengan Arsitektur (Ir. I Nyoman Sudiarta)         Sebagai Reviewer 2 karya Study of Cytotoxic effects of Benzonitrile Pesticides (Prof. Dr. Tjokorda Gede Tirta Nindha, ST, MT)         Sebagai Reviewer 2 karya First Study on Fracture Toughness Testing of Silicon Nitride by Using Single Edge Precrack V-Notched Beam (SEPVNB) (Prof. Dr. Tjokorda Gede Tirta Nindha, ST, MT)         Sebagai Reviewer 2 karya First Study on Fracture Toughness Testing of Silicon Nitride by Using Single Edge Precrack V-Notched Beam (SEPVNB) (Prof. Dr. Tjokorda Gede Tirta Nindha, ST, MT)         Psetweer Pesk Evaluasi Penelitian dan Pengabdian Dosen       *         Reviewer Poesk Evaluasi Penelitian dan Pengabdian Dosen       *         Reviewer Monev Luaran Penelitian dan Pengabdian Dosen       *         Reviewer Monev Akhir Penelitian dan Pengabdian Dosen       *         Nenguji Kerampilan/wawanca                                                                                                    | • | 👂 Sebagai Reviewer 1 karya Perancangan Sistem Informasi Manajemen Rumah Sakit Modul Akuntansi Dan Keuangan (Ni Kadek Ayu Wirdiani)                                                                                                    |         |
| <ul> <li>Sebagai Reviewer 2 karya Teknologi pipa kalor teori desain dan aplikasi (Dr. Wayan Nata Septiadi, ST, MT)         </li> <li>Sebagai Reviewer 1 karya Studi Eksperimen Pembuatan Komposit Metal Matrik Aluminium Penguat SiC Wisker dan Al203 Partikel sebagai Material Alternatif (Dr. Ir. I Kt<br/>Suarana, MT.)         </li> </ul> <li>Sebagai Reviewer 1 karya Inovasi Humaniora, Sains dan Teknologi untuk Pembangunan berkelanjutan (Dr. Ir. I Kt Suarana, MT.)         <ul> <li>Sebagai Reviewer 2 karya Hubungan Manusia dengan Arsitektur (Ir. I Nyoman Sudiarta)</li> <li>Sebagai Reviewer 2 karya Furst Study of Cytotoxic effects of Benzonitrile Peticides (Prof. Dr. Tjokorda Gede Tirta Nindha, ST, MT)         <ul> <li>Sebagai Reviewer 2 karya Furst Study on Fracture Toughness Testing of Silicon Nitride by Using Single Edge Precrack V-Notched Beam (SEPVNB) (Prof. Dr. Tjokorda Gede Tirta Nindha, ST, MT)         <ul> <li>Sebagai Reviewer 2 karya Popularitas Situs Web Pemerintah Daerah di Provinis Bal (Ir. LINAWATI, M.Eng. Sc, Ph.D)             <li>Sebagai Reviewer 2 karya First Study on Fracture Toughness Testing of Silicon Nitride by Using Single Edge Precrack V-Notched Beam (SEPVNB) (Prof. Dr. Tjokorda Gede Tirta Nindha, ST, MT)</li> <li>Reviewer Ponesk tira Nindha, ST, MT)</li> <li>Reviewer Monee Kamajuan Penelitian dan Pengabdian Dosen</li></li></ul></li></ul></li></ul></li>                                                                                                    | • | 👂 Sebagai Reviewer 2 karya Model Tata Spasial Hunian Masyarakat Bali Perkotaan (Prof. Ir. Ngakan Putu Sueca, MT.Ars, Ph.D)                                                                                                    |         |
| Sebagai Reviewer 1 karya Studi Eksperimen Pembuatan Komposit Metal Matrik Aluminium Penguat SiC Wisker dan Al203 Partikel sebagai Material Alternatif (Dr.Ir. I Kt<br>Suarana, MT.)         Sebagai Reviewer 1 karya Inovasi Humaniora, Sains dan Teknologi untuk Pembangunan berkelanjutan (Dr.Ir. I Kt Suarsana, MT.)         Sebagai Reviewer 2 karya Hubungan Manusia dengan Arsitektur (Ir. I Nyoman Sudiarta)         Sebagai Reviewer 2 karya Study of Cytotoxic effects of Bensonitrile Pesticides (Prof. Dr. Tjokorda Gede Tirta Nindha, ST, MT)         Sebagai Reviewer 2 karya Study of Cytotoxic effects of Bensonitrile Pesticides (Prof. Dr. Tjokorda Gede Tirta Nindha, ST, MT)         Sebagai Reviewer 2 karya Popularitas Situs Web Pemerintah Daerah di Provinsi Bali (Ir. LINAWATI, M.Eng Sc, Ph.D)         Sebagai Reviewer 2 karya Popularitas Situs Web Pemerintah Daerah di Provinsi Bali (Ir. LINAWATI, M.Eng Sc, Ph.D)         Sebagai Reviewer 2 karya First Study on Fracture Toughness Testing of Silicon Nitride by Using Single Edge Precrack V-Notched Beam (SEPVNB) (Prof. Dr. Tjokorda Gede Tirta Nindha, ST, MT)         Sebagai Reviewer Penaparan Penelitian dan Pengabdian Dosen         Perviewer Monev Kamjuan Penelitian dan Pengabdian Dosen         Reviewer Monev Kamjuan Penelitian dan Pengabdian Dosen         Reviewer Monev Kampilaan Penelitian dan Pengabdian Dosen         Reviewer Monev Akhir Penelitian dan Pengabdian Dosen         Menguji Metrampilan/wawancara calon mahasiswa Pascasarjana         Menguji Metrampilan/wawancara calon mahasiswa Pascasarjana         Menguji Proposal calon mahasiswa S3                                                                                                    | • | 👂 Sebagai Reviewer 2 karya Teknologi pipa kalor teori desain dan aplikasi (Dr. Wayan Nata Septiadi, ST, MT)                                                                                                    |         |
| • Sebagai Reviewer 1 karya Inovasi Humaniora, Sains dan Teknologi untuk Pembangunan berkelanjutan (Dr.Ir. IK Suarsana, MT.)         • Sebagai Reviewer 2 karya Hubungan Manusia dengan Arsitektur (Ir. I Nyoman Sudiarta)         • Sebagai Reviewer 2 karya Study of Cytotoxic effects of Bensonitrile Pesticides (Prof. Dr. Tjokorda Gede Tirta Nindha, ST, MT)         • Sebagai Reviewer 2 karya Popularitas Situs Web Pemerintah Daerah di Provinsi Bali (Ir. LINAWATI, M.Eng.Sc, Ph.D)         • Sebagai Reviewer 2 karya Popularitas Situs Web Pemerintah Daerah di Provinsi Bali (Ir. LINAWATI, M.Eng.Sc, Ph.D)         • Sebagai Reviewer 2 karya Popularitas Situs Web Demerintah Daerah di Provinsi Bali (Ir. LINAWATI, M.Eng.Sc, Ph.D)         • Sebagai Reviewer 2 karya Popularitas Situs Web Demerintah Daerah di Provinsi Bali (Ir. LINAWATI, M.Eng.Sc, Ph.D)         • Sebagai Reviewer 2 karya Popularitas Situs Web Demerintah Daerah di Provinsi Bali (Ir. LINAWATI, M.Eng.Sc, Ph.D)         • Sebagai Reviewer 2 karya Popularitas Osen         • Reviewer Denelitian dan Pengabdian Dosen         • Reviewer Money Luaran Penelitian dan Pengabdian Dosen         • Reviewer Money Kemajuan Penelitian dan Pengabdian Dosen         • Reviewer Money Kemajuan Penelitian dan Pengabdian Dosen         • Reviewer Money Kemajuan Penelitian dan Pengabdian Dosen         • Menguji Ketrampilan/wawancara calon mahasiswa Pascasarjana         • Menguji Proposal calon mahasiswa S3         • Validasi Jumal Nasional Tidak Terakreditasi <b>*</b> Validasi Jumal Nasional Akreditasi <th>•</th> <th>Sebagai Reviewer 1 karya Studi Eksperimen Pembuatan Komposit Metal Matrik Aluminium Penguat SiC Wisker dan Al2O3 Partikel sebagai Material Alternatif (Dr.Ir.   Kt<br/>Suarsana, MT.)</th> <th></th>                                                                                                    | • | Sebagai Reviewer 1 karya Studi Eksperimen Pembuatan Komposit Metal Matrik Aluminium Penguat SiC Wisker dan Al2O3 Partikel sebagai Material Alternatif (Dr.Ir.   Kt<br>Suarsana, MT.)                                                                                                    |         |
| Sebagai Reviewer 2 karya Hubungan Manusia dengan Arsitektur (rr. 1Nyoman Sudiarta)         Sebagai Reviewer 2 karya Study of Cytotoxic effects of Benzonitrile Pesticides (Prof. Dr. Tjokorda Gede Tirta Nindha, ST, MT)         Sebagai Reviewer 2 karya First Study on Fracture Toughness Testing of Silicon Nitride by Using Single Edge Precrack V-Notched Beam (SEPVNB) (Prof. Dr. Tjokorda Gede Tirta Nindha, ST, MT)         Sebagai Reviewer 2 karya First Study on Fracture Toughness Testing of Silicon Nitride by Using Single Edge Precrack V-Notched Beam (SEPVNB) (Prof. Dr. Tjokorda Gede Tirta Nindha, ST, MT)         Preciewer Desk Evaluasi Penelitian dan Pengabdian Dosen         Reviewer Penelitian dan Pengabdian Dosen         Reviewer Monev Luaran Penelitian dan Pengabdian Dosen         Reviewer Monev Kenapuran Penelitian dan Pengabdian Dosen         Reviewer Monev Kenapus Penelitian dan Pengabdian Dosen         Reviewer Monev Kenapus Penelitian dan Pengabdian Dosen         Reviewer Monev Kenapus Penelitian dan Pengabdian Dosen         Reviewer Monev Kenapus Penelitian dan Pengabdian Dosen         Reviewer Monev Kenapus Penelitian dan Pengabdian Dosen         Reviewer Monev Kenapus Penelitian dan Pengabdian Dosen         Reviewer Monev Kenapus Penelitian dan Pengabdian Dosen         Reviewer Monev Kenapus Penelitian dan Pengabdian Dosen         Reviewer Monev Kenapus Penelitian dan Pengabdian Dosen         Reviewer Monev Kenapus Penelitian dan Pengabdian Dosen         Reviewer Monev Kenapus Penelitian dan Pengabdian Dosen                                                                                                    | • | 👂 Sebagai Reviewer 1 karya Inovasi Humaniora, Sains dan Teknologi untuk Pembangunan berkelanjutan (Dr.Ir. I Kt Suarsana, MT.)                                                                                                    |         |
| Sebagai Reviewer 2 karya Study of Cytotoxic effects of Benzonitrile Pesticides (Prof. Dr. Tjokorda Gede Tirta Nindha, ST, MT)         Sebagai Reviewer 2 karya Popularitas Situs Web Pemerintah Daerah di Provinsi Bali (rr. LINAWATI, M.Eng.Sc, Ph.D)         Sebagai Reviewer 2 karya First Study on Fracture Toughness Testing of Silicon Nitride by Using Single Edge Precrack V-Notched Beam (SEPVNB) (Prof. Dr. Tjokorda Gede Tirta Nindha, ST, MT)         * Reviewer Desk Evaluasi Penelitian dan Pengabdian Dosen         * Reviewer Pemaparan Penelitian dan Pengabdian Dosen         * Reviewer Monev Luaran Penelitian dan Pengabdian Dosen         * Reviewer Monev Kahir Penelitian dan Pengabdian Dosen         * Reviewer Monev Kahir Penelitian dan Pengabdian Dosen         * Reviewer Monev Kahir Penelitian dan Pengabdian Dosen         * Reviewer Monev Kahir Penelitian dan Pengabdian Dosen         * Reviewer Monev Kahir Penelitian dan Pengabdian Dosen         * Reviewer Monev Kahir Penelitian dan Pengabdian Dosen         * Reviewer Monev Kahir Penelitian dan Pengabdian Dosen         * Menguij Ketrampilan/wawancara calon mahasiswa Pascasarjana         * Menguij Proposal calon mahasiswa S3         * Validasi Jurnal Nasional Tidak Terakreditasi         * Validasi Jurnal Nasional Akreditasi                                                                                                    | • | 👂 Sebagai Reviewer 2 karya Hubungan Manusia dengan Arsitektur (Ir. 1 Nyoman Sudiarta)                                                                                                    |         |
| Sebagai Reviewer 2 karya Popularitas Situs Web Pemerintah Daerah di Provinsi Bali (Ir. LINAWATI, M.Eng.Sc., Ph.D)         Sebagai Reviewer 2 karya First Study on Fracture Toughness Testing of Silicon Nitride by Using Single Edge Precrack V-Notched Beam (SEPVNB) (Prof. Dr. Tjokorda Gede Tirta Nindha, ST, MT)         > Reviewer Pemaparan Penelitian dan Pengabdian Dosen         > Reviewer Nonev Luaran Penelitian dan Pengabdian Dosen         > Reviewer Monev Luaran Penelitian dan Pengabdian Dosen         > Reviewer Monev Luaran Penelitian dan Pengabdian Dosen         > Reviewer Monev Khir Penelitian dan Pengabdian Dosen         > Reviewer Monev Khir Penelitian dan Pengabdian Dosen         > Reviewer Monev Khir Penelitian dan Pengabdian Dosen         > Reviewer Monev Khir Penelitian dan Pengabdian Dosen         > Reviewer Monev Khir Penelitian dan Pengabdian Dosen         > Nenguji Ketrampilan/wawancara calon mahasiwa Pascasarjana         > Menguji Proposal calon mahasiwa S3         > Validasi Jurnal Nasional Tidak Terakreditasi         > Validasi Jurnal Nasional Akreditasi                                                                                                    | • | 👂 Sebagai Reviewer 2 karya Study of Cytotoxic effects of Benzonitrile Pesticides (Prof. Dr. Tjokorda Gede Tirta Nindha, ST, MT)                                                                                                    |         |
| Sebagai Reviewer 2 karya First Study on Fracture Toughness Testing of Silicon Nitride by Using Single Edge Precrack V-Notched Beam (SEPVNB) (Prof. Dr. Tjokorda<br>Gede Tirta Nindha, ST. MT)         Reviewer Desk Evaluasi Penelitian dan Pengabdian Dosen         Reviewer Pemaparan Penelitian dan Pengabdian Dosen         Reviewer Monev Luaran Penelitian dan Pengabdian Dosen         Reviewer Monev Luaran Penelitian dan Pengabdian Dosen         Reviewer Monev Luaran Penelitian dan Pengabdian Dosen         Reviewer Monev Kemajuan Penelitian dan Pengabdian Dosen         Reviewer Monev Kemajuan Penelitian dan Pengabdian Dosen         Re                                                                                                    | • | 👂 Sebagai Reviewer 2 karya Popularitas Situs Web Pemerintah Daerah di Provinsi Bali (ir. LINAWATI, M.Eng.Sc.Ph.D)                                                                                                    |         |
| > Reviewer Desk Evaluasi Penelitian dan Pengabdian Dosen         > Reviewer Pemaparan Penelitian dan Pengabdian Dosen         > Reviewer Monev Luaran Penelitian dan Pengabdian Dosen         > Reviewer Monev Kemajuan Penelitian dan Pengabdian Dosen         > Reviewer Monev Kemajuan Penelitian dan Pengabdian Dosen         > Reviewer Monev Kemajuan Penelitian dan Pengabdian Dosen         > Reviewer Monev Kemajuan Penelitian dan Pengabdian Dosen         > Menguji Ketrampilan/wawancara calon mahasiswa Pascasarjana         > Menguji Poropal calon mahasiswa S3         > Validasi Jurnal Nasional Tidak Terakreditasi         > Validasi Jurnal Nasional Akreditasi                                                                                                    | • | Sebagai Reviewer 2 karya First Study on Fracture Toughness Testing of Silicon Nitride by Using Single Edge Precrack V-Notched Beam (SEPVNB) (Prof. Dr. Tjokorda<br>Gede Tirta Nindha, ST, MT)                                                                                                    |         |
| Reviewer Pemaparan Penelitian dan Pengabdian Dosen         Reviewer Monev Luaran Penelitian dan Pengabdian Dosen         Reviewer Monev Kemajuan Penelitian dan Pengabdian Dosen         Reviewer Monev Akhir Penelitian dan Pengabdian Dosen         Menguji Ketrampilan/wawancara calon mahasiswa Pascasarjana         Menguji Proposal calon mahasiswa S3         Validasi Jurnal Nasional Tidak Terakreditasi         Ke Atas                                                                                                    | * | Reviewer Desk Evaluasi Penelitian dan Pengabdian Dosen                                                                                                    |         |
| >       Reviewer Money Luaran Penelitian dan Pengabdian Dosen         >       Reviewer Money Kemajuan Penelitian dan Pengabdian Dosen         >       Reviewer Money Akhir Penelitian dan Pengabdian Dosen         >       Menguji Ketrampilan/wawancara calon mahasiswa Pascasarjana         >       Menguji Proposal calon mahasiswa 53         >       Validasi Jurnal Nasional Tidak Terakreditasi         >       Validasi Jurnal Nasional Akreditasi                                                                                                    | * | Reviewer Pemaparan Penelitian dan Pengabdian Dosen                                                                                                    |         |
| >       Reviewer Money Kemajuan Penelitian dan Pengabdian Dosen         >       Reviewer Money Akhir Penelitian dan Pengabdian Dosen         >       Menguji Ketrampilan/wawancara calon mahasiswa Pascasarjana         >       Menguji Proposal calon mahasiswa 53         >       Validasi Jurnal Nasional Tidak Terakreditasi         >       Validasi Jurnal Nasional Akreditasi                                                                                                    | * | Reviewer Money Luaran Penelitian dan Pengabdian Dosen                                                                                                    |         |
| <ul> <li>Reviewer Monev Akhir Penelitian dan Pengabdian Dosen</li> <li>Menguji Ketrampilan/wawancara calon mahasiswa Pascasarjana</li> <li>Menguji Proposal calon mahasiswa 53</li> <li>Validasi Jurnal Nasional Tidak Terakreditasi</li> <li>Validasi Jurnal Nasional Akreditasi</li> </ul>                                                                                                    | * | Reviewer Monev Kemajuan Penelitian dan Pengabdian Dosen                                                                                                    |         |
| <ul> <li>» Menguji Ketrampilan/wawancara calon mahasiswa Pascasarjana</li> <li>» Menguji Proposal calon mahasiswa 53</li> <li>» Validasi Jurnal Nasional Tidak Terakreditasi</li> <li>» Validasi Jurnal Nasional Akreditasi</li> </ul>                                                                                                    | * | Reviewer Monev Akhir Penelitian dan Pengabdian Dosen                                                                                                    |         |
| <ul> <li>» Menguji Proposal calon mahasiswa 53</li> <li>» Validasi Jurnal Nasional Tidak Terakreditasi</li> <li>» Validasi Jurnal Nasional Akreditasi</li> <li>Ke Atas</li> </ul>                                                                                                    | * | Menguji Ketrampilan/wawancara calon mahasiswa Pascasarjana                                                                                                    |         |
| Validasi Jurnal Nasional Tidak Terakreditasi     Validasi Jurnal Nasional Akreditasi     Ke Atas                                                                                                    | * | Menguji Proposal calon mahasiswa S3                                                                                                    |         |
| » Validasi Jurnal Nasional Akreditasi Ke Atas                                                                                                    | * | Validasi Jurnal Nasional Tidak Terakreditasi                                                                                                    |         |
|                                                                                                    | * | Validasi Jurnal Nasional Akreditasi                                                                                                    | Ke Atas |

Gambar 7.11 Tampilan Sub Unsur Penunjang

## F. Laporan BKD

Pada sub menu Laporan BKD menampilkan ketentuan-ketentuan BKD yang terpakai, ketentuan-ketentuan BKD tersebut meliputi :

- Pendidikan Min. 2 SKS
- Penelitian Min. 2 SKS
- Pengabdian Min. Ada
- Penunjang Boleh Kosong
- Pendidikan + Penelitian Min. 9 SKS

Pendidikan + Penelitian + Pengabdian + Penunjang Min. 12 SKS Maks. 16 SKS Pada kolom Action terdapat tombol untuk menentukkan BKD terpakai dan BKD lebihan dan, BKD terpakai digunakan jika ingin memasukkan point di kolom BKD Terpakai, sedangkan jika ingin membatalkan point di BKD Terpakai klik tombol otomatis pada kolom BKD Terpakai berkurang, begitu seterusnya, Jika ingin membuat draft BKD, kita harus menentukkan Nama Ketua Jurusan, Nama Dekan, dan Tanggal Pembuatan BKD, Setelah itu Klik Buat Draft BKD.

Tips, Untuk karya ilmiah ini dapat dipakai, jika jangka atau periodenya masih berlaku. Dan untuk karya ilmiah ini sendiri hanya dapat dipakai hanya sekali untuk periode tertentu.

| Lapo               | ran Beban Kerja Dosen Kesimpula                                                                                                    | an BKD                                       |       |             |                       | Genap - 2     | 016              |
|--------------------|----------------------------------------------------------------------------------------------------|----------------------------------------------|-------|-------------|-----------------------|---------------|------------------|
|                    | Unsur BKD                                                                                                    | Belum Dipilih / BKD Lebihan                  | B     | KD Terpakai | Nama Ketua Jurusan    |               |                  |
| endidika           | an                                                                                                    | 17.93                                        |       | 0           | Pilih                 |               |                  |
| enelitiar          | n                                                                                                    | 0.00                                         |       | 1.16        | Nama Dekan            |               |                  |
| engabdi            | ian                                                                                                    | 0                                            |       | 0           | Pilih                 |               |                  |
| enunjan            | ng                                                                                                    | 29.50                                        |       | 0.00        | Tanggal Pembuatan BKD |               |                  |
| endidika           | an + Penelitian                                                                                                    | 17.930                                       |       | 1.160       |                       |               |                  |
| engabdi            | ian + Penunjang                                                                                                    | 29.500                                       |       | 0.000       |                       |               |                  |
| KS Total           |                                                                                                    | 47.430                                       |       | 1.160       |                       |               | 🖉 Buat Draft BKD |
| Pendidi            | ikan Penelitian Pengabdian                                                                                                    | Penunjang                                    |       |             |                       |               |                  |
| No                 | Nama K                                                                                                    | egiatan 🔺                                    | SKS ≑ | Val         | idasi 🎄               | Status 👙      | Action           |
| 1 M<br>2<br>M<br>B | <b>Mengajar MK Sistem Temu Kembali Inform.<br/>17 orang, 14 pertemuan</b><br>Mengajar pada program Diploma/S1<br>Menlaku Genop - 2016 sampai Genap - 2016 | asi Kelas ada (Reguler) ( Tl029306 ; 3 SKS ) | 3.00  | -           |                       | Belum Dipilih | **               |
| 2 M<br>)<br>M<br>B | Mengajar MK Praktikum Algoritma Pemrog<br>28 orang, 16 pertemuan<br>Mengajar pada program Diploma/S1<br>Jerlaku Genap - 2016 sampai Genap - 2016          | raman Kelas C (Reguler) ( Tl022117 ; 1 SKS   | 1.14  | -           |                       | Belum Dipilih | **               |
| 2 1                | Approx MK Data Mining Kolas C (Dogular)                                                                                                    | (TI026242 - 2 SKS) 22 orang 12               | 2.70  |             |                       | Polum Dinilih | 10               |

Gambar 7.12 Tampilan Sub Menu Laporan BKD

## 8. Menu Remunerasi

Terdapat 2 (Dua) Sub pilihan menu antara lain:

- A. Poin REMUN
- B. Remunerasi Dosen

| SIM DOSEN                          | =                                                                                | O Dosen 🔳 🖉 📽 |
|------------------------------------|----------------------------------------------------------------------------------|---------------|
|                                    | Poin REMUN detail                                                                |               |
|                                    | Kategori                                                                         | Poin Awal 🔶   |
| Prof. Dr. I Ketut Gede Darma Putr  | a, Unsur Pendidikan                                                              |               |
| S.Kom., M.T.<br>197404241999031003 | Melaksanakan perkuliahan                                                         |               |
| FT - Teknologi Informasi           | Kegiatan Perkuliahan Pada tingkat S1                                             |               |
| 💄 Profil Dosen                     | Mengajar pada program Diploma/S1                                                 | 1.000         |
| 🖀 Riwavat                          | Mengajar pada program profesi                                                    | 1.400         |
| · ·····                            | Mengajar oleh Dosen Diluar Unud/Dosen Kontrak S1                                 | 1.000         |
| Beban Kerja Dosen                  | Mengajar Kelas Internasioal BIPAS/BIPA/IBSN/dan lain-lain kelas Internasional S1 | 2.000         |
| 🖸 Remunerasi                       | Mengajar matrikulasi S1                                                          | 0.800         |
| 🎢 Poin REMUN                       | Kegiatan Perkuliahan Pada tingkat S2                                             |               |
| Remunerasi Dosen                   | Mengajar pada program S2/Sp1                                                     | 1.750         |
| SKP ·                              | Mengajar oleh Dosen Diluar Unud Kontrak S2                                       | 1.750         |
| 🔳 Karya Ilmiah                     | Mengajar matrikulasi S2                                                          | 1.000         |
|                                    | Mengajar Kelas Internasioal BIPAS/BIPA/IBSN/dan lain-lain kelas Internasional S2 | 1.750         |
|                                    | Kegiatan Perkuliahan Pada tingkat S3                                             |               |
|                                    | Mengajar pada program S3                                                         | 2.000         |
|                                    | Mengajar oleh Dosen Diluar Unud Program S3                                       | 2.000         |
|                                    |                                                                                  |               |

Gambar 8.1 Tampilan Menu Remunerasi

## A. Poin REMUN

Pada sub menu poin remun menampilkan list point-point kegiatan apa yang bisa mendapatkan remun.

#### 🖅 Poin REMUN detail

| Kategori                                                                         | Poin Awal 🍦 |
|----------------------------------------------------------------------------------|-------------|
| Unsur Pendidikan                                                                 | -           |
| Melaksanakan perkuliahan                                                         | -           |
| Kegiatan Perkuliahan Pada tingkat S1                                             | -           |
| Mengajar pada program Diploma/S1                                                 | 1.000       |
| Mengajar pada program profesi                                                    | 1.400       |
| Mengajar oleh Dosen Diluar Unud/Dosen Kontrak S1                                 | 1.000       |
| Mengajar Kelas Internasioal BIPAS/BIPA/IBSN/dan lain-lain kelas Internasional S1 | 2.000       |
| Mengajar matrikulasi S1                                                          | 008.0       |
| Kegiatan Perkuliahan Pada tingkat S2                                             | -           |
| Mengajar pada program \$2/\$p1                                                   | 1.750       |
| Mengajar oleh Dosen Diluar Unud Kontrak S2                                       | 1.750       |
| Mengajar matrikulasi S2                                                          | 1.000       |
| Mengajar Kelas Internasioal BIPAS/BIPA/IBSN/dan lain-lain kelas Internasional S2 | 1.750       |
| Kegiatan Perkuliahan Pada tingkat S3                                             | -           |
| Mengajar pada program S3                                                         | 2.000       |
| Mengajar oleh Dosen Diluar Unud Program S3                                       | 2.000       |

Gambar 8.2 Tampilan Sub Menu Poin REMUN

#### B. Remunerasi Dosen

Pada sub menu Remunerasi Dosen terdapat beberapa pilihan sub menu untuk melihat detail poin remun yang didapat setelah mengisi riwayat dan beban kerja dosen. Sub menu tersebut diantaranya adalah :

- 1. Remun Kinerja
- 2. Remun Gaji dan
- 3. Remun Tugas Tambahan.

### 1. Remun Kinerja

Pada Sub Menu Remun Kinerja, kita dapat melihat secara detail perhitungan remunerasi kinerja selama kegiatan, kita juga dapat melihat History Pembayaran Remun Kinerja & Status Remun apakah sudah di bayar atau belum Lihat **Gambar 8.4** Tampilan History Perhitungan & Pembayaran Remunerasi Kinerja

| emunerasi Dosen detail                                                                                 |                                                                                  | Ê | Gasal - 2015/2016 |     |
|----------------------------------------------------------------------------------------------------|----------------------------------------------------------------------------------|---|-------------------|-----|
| emun Kinerja Remun Gaji Remun Tugas Tambahan                                                           |                                                                                  |   |                   |     |
| Remunerasi                                                                                             |                                                                                  |   |                   |     |
| emun Kinerja                                                                                           | Rp45,220,000.00                                                                  |   |                   |     |
| Pendidikan                                                                                             | S3                                                                               |   |                   |     |
| Pangkat                                                                                                | IV/A - Pembina                                                                   |   |                   |     |
| Jabatan                                                                                                | Profesor                                                                         |   |                   |     |
| Keaktifan                                                                                              | Aktif                                                                            |   |                   |     |
| Tugas Tambahan                                                                                         | Ketua Lembaga pada USDI<br>Sekretariat Unit Sumber Daya &<br>Informasi (6 Bulan) |   |                   |     |
| Poin Tugas Tambahan ( <b>TT</b> )                                                                      | 8.00                                                                             |   |                   |     |
| Poin SKP ( <b>S</b> )                                                                                  | 4.00                                                                             |   |                   |     |
| Kewajiban Poin Remun ( <b>W</b> )                                                                      | 7.00                                                                             |   |                   |     |
| Maksimum Poin Remunerasi ( <b>M</b> )                                                                  | 26.00                                                                            |   |                   |     |
| Koefisien Fungsional Pendidikan ( <b>KFP</b> )                                                         | 1.000                                                                            |   |                   |     |
| Sisa Poin SKP & Tugas Tambahan (Setelah Dikurangi Kewajiban Poin Remun) (D) [TT + S - W] [D $\geq$ 0 ] | 5.00                                                                             |   |                   |     |
| i neman baran baraan 2020                                                                              |                                                                                  |   |                   | ~ ~ |

Gambar 8.3 Tampilan Sub Menu Remun Kinerja

|                                                              |                                                 |                          |                       |               | O Dosen 📑                        |
|--------------------------------------------------------------|-------------------------------------------------|--------------------------|-----------------------|---------------|----------------------------------|
| Koefisien Fungsional Pendid                                  | ikan ( <b>KFP</b> )                             |                          | 1.000                 |               |                                  |
| Sisa Poin SKP & Tugas Tamba<br>[TT + S - W] [D ≥ 0]          | ahan (Setelah Dikurangi Kewajiban F             | Poin Remun) ( <b>D</b> ) | 5.00                  |               |                                  |
| Sisa Kewajiban Poin Remun                                    | ( <b>E</b> ) [W - TT - S] [E ≥ 0]               |                          | 0                     |               |                                  |
| Total Poin Remun (Sebelum                                    | Dikurangi Kewajiban Poin Remun) ( <b>T</b>      | ( <b>P</b> )             | 17.864                |               |                                  |
| Sisa Poin Remun (Setelah Dil<br>M]                           | kurangi Kewajiban Poin Remun) ( <b>TS</b> )     | [TS + TT + S ≤           | 14.000                |               |                                  |
| Sisa Poin Remun (Dengan Ind<br>(A) [TS x Indeks_Fakultas + D | deks Fakultas) + Poin SKP + Poin Tug<br>]       | as Tambahan              | 19.000                |               |                                  |
| Nominal Remun Per Poin ( <b>R</b> )                          |                                                 |                          | Rp2,800,000.00        |               |                                  |
| Presentase Pajak ( <b>J</b> )                                |                                                 |                          | 15 %                  |               |                                  |
| Remun Dengan Koefisien Fur                                   | ngsional + Pendidikan ( <b>B</b> ) [A x KFP x I | R]                       | Rp53,200,000.00       |               |                                  |
| Nominal Pajak ( $\mathbf{C}$ ) [J x B]                       |                                                 |                          | Rp7,980,000.00        |               |                                  |
| Remun Final (F) [B - C]                                      |                                                 |                          | Rp45,220,000.00       |               |                                  |
|                                                              | Hist                                            | tory Perhitungan         | ı & Pembayaran Remune | erasi Kinerja |                                  |
| Tanggal Diproses                                             | Remun Dibayarkan                                |                          | Keterangan            | Status        | Status Remun                     |
| umat, 18 Maret 2016                                          | Rp45,220,000.00                                 | Pembayaran               | remun awal            | bayar         | 🖸 Data sudah dikirim ke Keuangan |
|                                                              |                                                 |                          |                       |               |                                  |

Gambar 8.4 Tampilan History Perhitungan & Pembayaran Remun Kinerja

1.1 Kegiatan Dapat Remun

Pada daftar ini, merupakan daftar kegiatan yang dapat remun beserta detail poin remun, sks kegiatan, indeks fakultas kegiatan dan juga kegiatan yang dapat remun, kegiatan yang dipotong poin wajib, dan kegiatan yang tidak dapat remun karena telah melebihi 26 poin remun.

| Kegiatan Dapat Remun Kegiatan Tidak Dapat Remun                                                                       |                       |                    |                      |                    |                                    |                            |                                       |                            |                |
|----------------------------------------------------------------------------------------------------|-----------------------|--------------------|----------------------|--------------------|------------------------------------|----------------------------|---------------------------------------|----------------------------|----------------|
| Nama Kegiatan                                                                                                    | Poin<br>Remun<br>Awal | Volume<br>Kegiatan | SKS<br>Poin<br>Remun | Indeks<br>Fakultas | Status<br>Poin<br>Remun            | Poin <sup>‡</sup><br>Remun | Poin<br>Remun<br>x Indeks<br>Fakultas | Status<br>Data<br>Terpakai | Nominal Remu   |
| egiatan Pembimbing Akademik atau konseling D3/S1/Profesi/S2/S3/Co<br>ss/Sp1 37 Orang Mahasiswa (Pendidikan)           | 0.013                 | 37.000             | 0.481                | 1.000              | Dapat<br>Remun<br>Penuh<br>Kinerja | 0.481                      | 0.481                                 | Terpakai                   | Rp1,346,800.00 |
| lengajar MK Interpersonal dan Life Skill Kelas C (Reguler) ( TI023318 ; 3<br>KS ) 32 orang, 16 pertemuan (Pendidikan) | 1.000                 | 3.429              | 3.429                | 1.000              | Dapat<br>Remun<br>Penuh<br>Kinerja | 3.232                      | 3.232                                 | Terpakai                   | Rp9,049,600.00 |
| engajar MK Interpersonal dan Life Skill Kelas A (Reguler) ( TI023318 ; 3<br>KS ) 31 orang, 16 pertemuan (Pendidikan)  | 1.000                 | 3.429              | 3.429                | 1.000              | Dapat<br>Remun<br>Penuh<br>Kinerja | 3.429                      | 3.429                                 | Terpakai                   | Rp9,601,200.00 |
| lengajar MK Interpersonal dan Life Skill Kelas B (Reguler) ( TI023318 ; 3<br>KS ) 32 orang, 16 pertemuan (Pendidikan) | 1.000                 | 3.429              | 3.429                | 1.000              | Dapat<br>Remun<br>Penuh<br>Kinerja | 3.429                      | 3.429                                 | Terpakai                   | Rp9,601,200.00 |
| lengajar MK Topik Khusus Teknologi Informasi Kelas ada (Reguler) (                                                    | 1.000                 | 3.429              | 3.429                | 1.000              | Dapat                              | 3.429                      | 3.429                                 | Terpakai                   | Rp9,601,200.00 |

## Gambar 8.5 Tampilan Kegiatan Dapat Remun

## 1.2 Kegiatan Tidak Dapat Remun

Pada daftar ini, merupakan daftar kegiatan yang tidak dapat remun, salah satunya ada kegiatan pengabdian yang tidak dapat remun, Untuk detail kegiatan mana saja yang dapat remun dapat dilihat di menu Remunerasi klik Sub Menu Poin Remun Lihat Pada **Gambar 8.2.** 

| Rem                   | un Dengan Koefisien Fung                                                | sional + Pendidikan ( <b>B</b> ) [A x KFP x F                                                          | 2]                                     | Rp53,200,000.00            |            |                          |                                                                |
|-----------------------|-------------------------------------------------------------------------|----------------------------------------------------------------------------------------------------|----------------------------------------|----------------------------|------------|--------------------------|----------------------------------------------------------------|
| Nom                   | ninal Pajak ( <b>C</b> ) [J x B]                                        |                                                                                                    |                                        | Rp7,980,000.00             |            |                          |                                                                |
| Rem                   | nun Final ( <b>F</b> ) [B - C]                                          |                                                                                                    |                                        | Rp45,220,000.00            |            |                          |                                                                |
|                       |                                                                         | Hist                                                                                                   | ory Perhitungan                        | n & Pembayaran Remunera    | si Kinerja |                          |                                                                |
|                       |                                                                         |                                                                                                    |                                        |                            | - · ·      |                          | <b>D</b>                                                       |
|                       | Tanggal Diproses                                                        | Remun Dibayarkan                                                                                       |                                        | Keterangan                 | Status     | Stat                     | us Remun                                                       |
| umat,                 | Tanggal Diproses                                                        | Rp45,220,000.00                                                                                        | Pembayaran                             | Keterangan<br>n remun awal | bayar      | Data sudah dikirim ke    | Keuangan                                                       |
| umat,<br>egiata<br>No | Tanggal Diproses                                                        | Remun Dibayarkan<br>Rp45,220,000.00                                                                    | Pembayaran                             | Keterangan                 | bayar      | GD Data sudah dikirim ke | Keuangan<br>Status Remun                                       |
| giata<br>No           | Tanggal Diproses 18 Maret 2016 n Dapat Remun Kegi Pengabdian Masyarakai | Remun Dibayarkan Rp45,220,000.00 Ratan Tidak Dapat Remun Nama Kegi t Bakti Sosial Masyarakat di SD Neg | Pembayaran<br>atan<br>eri Lambean, Kin | Keterangan<br>n remun awal | bayar      | Jenis BKD<br>Pengabdian  | Keuangan           Status Remun           Tidak Terpakai Remun |

## Gambar 8.6 Tampilan Kegiatan Tidak Dapat Remun

## 2. Sub Menu Remun Gaji

Pada sub menu ini, dapat dilihat detail remun gaji perbulan, kita dapat melihat remun yang didapat perbulan, dan pilih remun untuk bulan apa yang ingin dilihat.

|                         |                                 | O Dosen 🗮 🖍 🌣     |
|-------------------------|---------------------------------|-------------------|
| Remunerasi Dosen de     | ail                             | Gasal - 2015/2016 |
| Remun Kinerja Remun G   | <b>aji</b> Remun Tugas Tambahan |                   |
| Remun Bulan Agustus 2   | 015                             | Rp 0,00           |
| Remun Bulan Sepembe     | r 2015                          | Rp 1.190.111,00   |
| Bulan Remun             | Remun Bulan Sepember 2015       |                   |
| Pangkat                 | IV/A                            |                   |
| Jabatan                 | Profesor                        |                   |
| Pendidikan              | \$3                             |                   |
| Keaktifan               | No Data                         |                   |
| Nominal Pajak           | Rp 210.020,00                   |                   |
| Nominal Remun Final     | Rp 1.190.111,00                 |                   |
| Status Remun            | Sudah Dibayar                   |                   |
| Remun Bulan Oktober 2   | 015                             | Rp 1.190.111,00   |
| Remun Bulan Novembe     | r 2015                          | Rp 1.190.111,00   |
| Remun Bulan Desembe     | r 2015                          | Rp 1.190.111,00   |
| 🛛 Remun Bulan Januari 2 | 016                             | Rp 1.190.111,00   |

Gambar 8.7 Tampilan Sub Menu Remun Gaji

## 3. Sub Menu Remun Tugas Tambahan

Pada sub menu ini, dapat dilihat detail remun tugas tambahan perbulan, kita dapat melihat remun yang didapat perbulan, dan pilih remun untuk bulan apa yang ingin dilihat.

| Remunerasi Dosen de     | tail                      | Gasal - 2015/2016 |
|-------------------------|---------------------------|-------------------|
| Remun Kinerja Remun G   | aji Remun Tugas Tambahan  |                   |
| Remun Bulan Agustus     | 015                       | Rp 0,00           |
| Remun Bulan Sepemb      | r 2015                    | Rp 5.930.400,00   |
| Bulan Remun             | Remun Bulan Sepember 2015 |                   |
| Jabatan                 | Ketua Lembaga             |                   |
| Unit                    | USDI                      |                   |
| Sub Unit                |                           |                   |
| Indeks Fakultas         | 1.000                     |                   |
| Nominal Remun Final     | Rp 5.930.400,00           |                   |
| Status Remun            | Sudah Dibayar             |                   |
| 🛛 Remun Bulan Oktober   | 2015                      | Rp 5.930.400,00   |
| 🛛 Remun Bulan Novemb    | rr 2015                   | Rp 5.930.400,00   |
| 🛛 Remun Bulan Desembe   | r 2015                    | Rp 5.930.400,00   |
| 🛛 Remun Bulan Januari 🕽 | 016                       | Rp 5.930.400,00   |

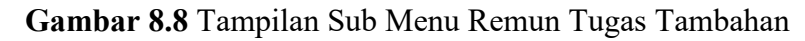

## 9. Karya Ilmiah

## A. Karya Ilmiah

Pada menu Karya Ilmiah menampilkan list karya ilmiah dosen dan validatornya, untuk melihat per periode klik periode yang ada di pojok kiri atas, pada sistem ini disediakan tombol untuk mereload atau merefresh, search, cetak berita acara dan validasi, di sistem ini juga bisa menambah atau menghapus karya ilmiah dengan cara klik add atau delete, sedangkan untuk edit karya ilmiah klik view data pada kolom action.

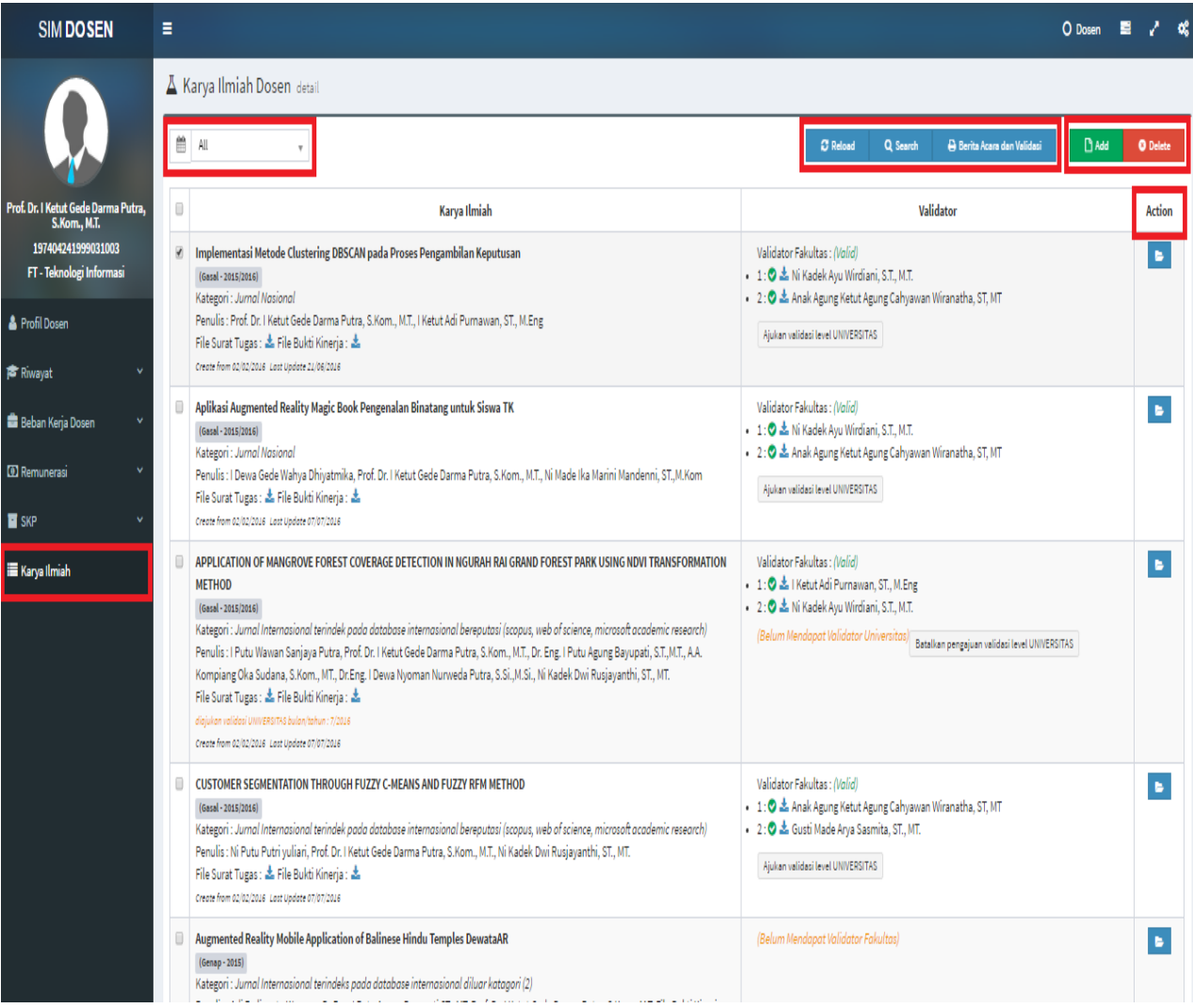

Gambar 9.1 Tampilan Menu Karya Ilmiah

## 1. Edit Karya Ilmiah

Pada fitur ini dosen dapat mengedit karya ilmiah, jika ada data yang ingin ditambahkan, kita bisa klik view data pada kolom action, berikut tampilan untuk edit data pada karya ilmiah dosen.

| Tahun Aiar                                                                         |                                                                                                    | Kategori Karva                                                                                                    |                                                                                                    |                                                                                                 |                                                                                             |                                                                                                    | 🖹 Save 🥎 Can                                                                                                    | cel |
|------------------------------------------------------------------------------------|----------------------------------------------------------------------------------------------------|----------------------------------------------------------------------------------------------------|----------------------------------------------------------------------------------------------------|-------------------------------------------------------------------------------------------------|---------------------------------------------------------------------------------------------|----------------------------------------------------------------------------------------------------|----------------------------------------------------------------------------------------------------|-----|
| Gasal - 2015                                                                       | v/2016 •                                                                                                    | Jurnal Nasional                                                                                                    |                                                                                                    |                                                                                                 |                                                                                             |                                                                                                    |                                                                                                    | 2   |
| Judul Karya                                                                        |                                                                                                    |                                                                                                    |                                                                                                    |                                                                                                 |                                                                                             |                                                                                                    |                                                                                                    |     |
| Implement                                                                          | tasi Metode Clustering DBSCA                                                                                                    | N pada Proses Pengambilan Ke                                                                                                    | putusan                                                                                                    |                                                                                                 |                                                                                             |                                                                                                    |                                                                                                    |     |
| Urutan                                                                             | Status Penulis                                                                                                    | Koresponden                                                                                                    | Penulis                                                                                                    |                                                                                                 |                                                                                             |                                                                                                    |                                                                                                    |     |
| 1 *                                                                                | Dosen v                                                                                                    | Ya 🔹                                                                                                    | Prof. Dr. I K                                                                                                    | etut Gede Darma                                                                                 | Putra, S.Kom., I                                                                            | м.т.                                                                                                    |                                                                                                    |     |
| 2 *                                                                                | Dosen •                                                                                                    | Tidak •                                                                                                    | l Ketut Adi                                                                                                    | Purnawan, ST., M.                                                                               | .Eng                                                                                        |                                                                                                    | - C                                                                                                    | ŝ,  |
| 🛃 Add Per                                                                          | nulis 🗶 Clear All                                                                                                    |                                                                                                    |                                                                                                    |                                                                                                 |                                                                                             |                                                                                                    |                                                                                                    |     |
| lama Jurna                                                                         | ι                                                                                                    |                                                                                                    |                                                                                                    |                                                                                                 |                                                                                             |                                                                                                    |                                                                                                    |     |
| Journal of T                                                                       | heoretical and Applied Informat                                                                                                    | tion Technology                                                                                                    |                                                                                                    |                                                                                                 |                                                                                             |                                                                                                    |                                                                                                    |     |
| O Add Na                                                                           | ma Jurnal                                                                                                    |                                                                                                    |                                                                                                    |                                                                                                 |                                                                                             |                                                                                                    |                                                                                                    |     |
| SSN                                                                                |                                                                                                    |                                                                                                    |                                                                                                    | Volume                                                                                          | Nomor                                                                                       | Bulan Publikasi                                                                                                    | Tahun Publikasi                                                                                                    |     |
| 2088- <b>1</b> 541                                                                 |                                                                                                    |                                                                                                    |                                                                                                    | 6                                                                                               | 3                                                                                           | 12                                                                                                    | 2015                                                                                                    |     |
| erindek                                                                            |                                                                                                    | Impact Factor / Global Im                                                                                                    | npact Factor                                                                                                    | Halaman Av                                                                                      | val                                                                                         | Halaman Akhir                                                                                                    |                                                                                                    |     |
| Indek lainny                                                                       | /a <del>▼</del>                                                                                                    | 0.00                                                                                                    |                                                                                                    | 655                                                                                             |                                                                                             | 661                                                                                                    |                                                                                                    |     |
| erindeks Pa                                                                        | ada                                                                                                    |                                                                                                    |                                                                                                    |                                                                                                 |                                                                                             |                                                                                                    |                                                                                                    |     |
| google sch                                                                         | olar                                                                                                    |                                                                                                    |                                                                                                    |                                                                                                 |                                                                                             |                                                                                                    |                                                                                                    |     |
| betalk                                                                             |                                                                                                    |                                                                                                    |                                                                                                    |                                                                                                 |                                                                                             |                                                                                                    |                                                                                                    |     |
| Spatial Dat<br>jumlah yan<br>menentuka<br>proses pen<br>telah berha<br>Kata kunci: | ta Clustering merupakan salah<br>g besar dari berbagai aplikasi<br>an cluster dari bentuk data ya<br>ggambilan keputusan untuk m<br>asil melakukan proses clusteri<br>: Clustering, Data Mining, DBS | n satu teknik penting pada data<br>i. Salah satu teknik yang menja<br>ng tidak beraturan dan dapat n<br>iembantu perusahaan menentu<br>ing untuk membantu proses pe<br>CAN, Data Spasial, Pengambila | a mining yang digu<br>di pelopor perken<br>nenangani noise s<br>ukan pelanggan pe<br>ngambilan keputu<br>n Keputusan | unakan untuk me<br>nbangan algoritr<br>ecara efektif. Pe<br>otensialnya. Has<br>usan dalam pene | endapatkan inf<br>ma clustering p<br>nelitian ini ber<br>ill uji coba pada<br>entuan pelang | oormasi atau pengetahuan p<br>oada data spasial adalah DBS<br>fokus pada pengimplementa<br>a penelitian ini menunjukkar<br>gan potensial dengan memb | ada data spasial dalam<br>KCAN. Teknik ini dapat<br>Isian Metode DBSCAN pada<br>bahwa Metode DBSCAN<br>entuk sejumlah cluster. |     |
| Keterangan                                                                         |                                                                                                    |                                                                                                    |                                                                                                    |                                                                                                 |                                                                                             |                                                                                                    |                                                                                                    |     |
| 020                                                                                |                                                                                                    |                                                                                                    |                                                                                                    |                                                                                                 |                                                                                             |                                                                                                    |                                                                                                    |     |
|                                                                                    |                                                                                                    |                                                                                                    |                                                                                                    |                                                                                                 |                                                                                             |                                                                                                    |                                                                                                    |     |
| File SK Turn                                                                       | c                                                                                                    |                                                                                                    |                                                                                                    | File Buleti Vi                                                                                  | noria (Halama                                                                               | an campul Daftar isi Lomb                                                                                                    | ar Dowan Rodaksi Artikoli                                                                                                    |     |

Gambar 9.2 Tampilan Edit Karya Ilmiah

## 2. Cetak Surat Pernyataan Validasi

Pada fitur ini dosen dapat mencetak surat pernyataan yang di validasi oleh fakultas, untuk mencetak surat pernyataan validasi. Pertama-tama klik fitur untuk cetak Berita Acara dan Validasi, setelah isi kolom yang sudah disediakan, setelah itu klik print. Lihat pada gambar di bawah ini.

| <u>v</u> k | Karya Ilmiah Dosen detail                                                                                                    |                                                                                                    |          |
|------------|----------------------------------------------------------------------------------------------------|----------------------------------------------------------------------------------------------------|----------|
| m          | All v                                                                                                    | C Reload Q Search 🔒 Berita Accars dan Validael 🎦 Add                                                                                                    | O Delete |
|            | Karya Ilmiah                                                                                                    | Validator                                                                                                    | Action   |
|            | Implementasi Metode Clustering DBSCAN pada Proses Pengambilan Keputusan<br>IGasa Sastasa<br>Kategori - Jumod Nasional<br>Penulis: Prof. Dr. I Ketut Gede Darma Putro, S.Kom., M.T., I Ketut Adi Purnawan, ST., M.Eng<br>File Surat Tugas : 🕹 File Bukti Kinerja : 📩                                                                                                    | Validator Fakultas : (Volid)<br>• 1: ⊖ ≛ Ni Kadek Ayu Wirdiani, S.T., M.T.<br>• 2: ○ ≛ Anak Agung Ketut Agung Cabyawan Wiranatha, ST, MT<br>Ajukan validasi kevel UNIVERSITAS                                        |          |
|            | Aplikasi Augmented Reality Magic Book Pengenalan Binatang untuk Siswa TK<br>[Gesel: 505:1056]<br>Kategori: Jumod Nasionol<br>Penulis: I Dewa Gede Wahya Dhiyatmika, Prof. Dr. I Ketut Gede Darma Putra, S.Kom., M.T., Ni Made Ika Marini Mandenni, ST.,M.Kom<br>File Surat Tugas:<br>Arike Buckt Kinerja:<br>Ceret file 202024: Les Ugéder 607:7248                                                                                                    | Validator Fakultas : (Volid)<br>• 1 : ⊖ ▲ Ni Kadek Ayu Wirdiani, S.T., M.T.<br>• 2 : ○ ▲ Anak Agung Ketut Agung Cabyawan Wiranatha, ST, MT<br>Ajukan validasi level UNIVERSITAS                                      | Þ        |
|            | APPLICATION OF MANGROVE FOREST COVERAGE DETECTION IN NGURAH RAI GRAND FOREST PARK USING NDVI TRANSFORMATION<br>METHOD<br>Identi Stategori : Jurnal Internazional terindek pada database internazional bereputasi (scopus, web of science, microsoft academic research)<br>Rendis : Putu Wawan Sanjaya Putra, Prot Dr. I Ketut Gede Darma Putra, S. Kom, M.T., Dr. Eng. I Putu Agung Bayupati, S.T., M.T., A.K.<br>Kompiang Olas Judana, S.Kom, M.T., Dr.Eng. I Dewa Nyoman Nurweda Putra, S.Si, M.Si, Ni Kadek Dwi Rusjayanthi, S.T., M.T.<br>File Surat Tugas : 🌲 File Bulkti Kinerja :<br>deplaten validest www.startstabantaben taben : 2004<br>Ceret from circlastes Las tugedeer 00071046 | Validator Fakultas : (Volid)<br>• 1 : ⊙ ▲ I Ketut Adi Purnavan, ST., M.Eng<br>• 2 : ⊘ ▲ Ni Kadek Ayu Wirdiani, S.T., M.T.<br>(Belum Mendopot Velidotor Universitot)<br>Batalian pengajuan validasi level UNIVERSITAS |          |
|            | CUSTOMER SEGMENTATION THROUGH FUZZY C-MEANS AND FUZZY RFM METHOD<br>(easel -2015/2016)<br>Kategori - Jurnal International terindek pada database international bereputati (scoput, web of science, microsoft academic research)<br>Penulis : Ni Putu Putri yuliari, Prof. Dr. I Ketut Gede Darma Putra, S.Kom., M.T., Ni Kadek Dwi Rusjayanthi, ST., MT.<br>File Surat Tugas : 🌲 File Sutki Kinerja : 🌲<br>create from 52/02/2016 Last Update 07/07/2016                                                                                                    | Validator Fakultas : (Volid)<br>• 1 : •                                                                                                    | B        |
|            | Augmented Reality Mobile Application of Balinese Hindu Temples DewataAR<br>[Genep:2015]<br>Kategori : Jurnal Internasional terindeks pada database internasional diluar katagori (2)                                                                                                    | (Belum Mendopat Validator Fakultas)                                                                                                    | •        |

Gambar 9.3 Tampilan Fitur Cetak Berita Acara dan Validasi

| anggal Surat               | Validasi Lovel            |                             |   | 🖨 Prin | t 🕤 Cancel |
|----------------------------|---------------------------|-----------------------------|---|--------|------------|
| 12/07/2016                 | Fakultas                  | ×                           |   |        |            |
| ntuk Kenaikan Pangkat Dari | Ke                        | Untuk Kenaikan Jabatan Dari |   | Ke     |            |
| III/A - Penata Muda 🔹      | III/B - Penata Muda Tk. I | ▼ Pilih                     | * | Pilih  | v          |
|                            |                           |                             |   |        |            |
|                            |                           |                             |   |        |            |

3 Contoh File Surat Pernyataan Validasi

Berikut adalah contoh file surat pernyataan validasi yang sudah di print, surat pernyataan ini yang bisa digunakan untuk keperluan naik pangkat atau naik jabatan fungsional.

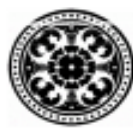

KEMENTERIAN RISET, TEKNOLOGI DAN PENDIDIKAN TINGGI UNIVERSITAS UDAYANA FAKULTAS TEKNIK Kampus Unud Bukit Jimbaran, Bali 80361, Indonesia Telepon: (0361) 701954, 701797, Fax. (0361) 701907 Laman: www.unud.ac.id

#### BERITA ACARA PENILAIAN VALIDASI KARYA ILMIAH

Telah dilaksanakan penilaian karya ilmiah :

| No | Judul                                                                                                    |
|----|----------------------------------------------------------------------------------------------------|
| 1  | Implementasi Metode Clustering DBSCAN pada Proses Pengambilan Keputusan<br>(Jurnal Nasional)                                                                                                    |
| 2  | Aplikasi Augmented Reality Magic Book Pengenalan Binatang untuk Siswa TK<br>(Jurnal Nasional)                                                                                                    |
| 3  | APPLICATION OF MANGROVE FOREST COVERAGE DETECTION IN NGURAH RAI GRAND<br>FOREST PARK USING NDVI TRANSFORMATION METHOD<br>(Jurnal Internasional terindek pada database internasional bereputasi (scopus, web of science, microsoft<br>academic research)) |
| 4  | CUSTOMER SEGMENTATION THROUGH FUZZY C-MEANS AND FUZZY RFM METHOD<br>(Jurnal Internasional terindek pada database internasional bereputasi (scopus, web of science, microsoft<br>academic research))                                                      |

Pada Hari/Tanggal : 12 Juli 2016

Dosen pengusul

- Nama : Prof. Dr. I Ketut Gede Darma Putra, S.Kom., M.T.
- Nip : 197404241999031003

#### Untuk kenaikan Pangkat dari III/A - Penata Muda menjadi III/B - Penata Muda Tk. I

Penilai Tim Validasi Karya Ilmiah UNUD Fakultas Teknik

| No | Nama                                                                   | Tanda Tangan |
|----|------------------------------------------------------------------------|--------------|
| 1  | 198103272014042001 - Ni Kadek Ayu Wirdiani, S.T., M.T.                 |              |
| 2  | 197312132008011004 - Anak Agung Ketut Agung Cahyawan Wiranatha, ST, MT |              |
| 3  | 198411202009121002 - I Ketut Adi Purnawan, ST., M.Eng                  |              |
| 4  | 197303262000031002 - Gusti Made Arya Sasmita, ST., MT.                 |              |

Bukit Jimbaran, 12 Juli 2016 Ketua Tim Validasi Karya Ilmiah Fakultas Teknik,

#### NGAKAN PUTU SUECA

NIP. 196012041988031003

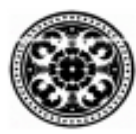

KEMENTERIAN RISET, TEKNOLOGI DAN PENDIDIKAN TINGGI UNIVERSITAS UDAYANA FAKULTAS TEKNIK Kampus Unud Bukit Jimbaran, Bali 80361, Indonesia

Telepon: (0361) 701954, 701797, Fax. (0361) 701907 Laman: www.unud.ac.id

## REKOMENDASI

#### VALIDASI KARYA ILMIAH

Berdasarkan hasil penilaian Tim Validasi Karya Ilmiah Universitas Udayana Fakultas Teknik terhadap persyaratan validitas karya ilmiah maka dengan ini direkomendasikan bahwa :

- 1 Karya Ilmiah : Implementasi Metode Clustering DBSCAN pada Proses Pengambilan Keputusan
  - Penulis : Prof. Dr. I Ketut Gede Darma Putra, S.Kom., M.T., I Ketut Adi Purnawan, ST., M.Eng
- 2 Karya Ilmiah : Aplikasi Augmented Reality Magic Book Pengenalan Binatang untuk Siswa TK
  - Penulis : I Dewa Gede Wahya Dhiyatmika, Prof. Dr. I Ketut Gede Darma Putra, S.Kom., M.T., Ni Made Ika Marini Mandenni, ST.,M.Kom
- 3 Karya Ilmiah : APPLICATION OF MANGROVE FOREST COVERAGE DETECTION IN NGURAH RAI GRAND FOREST PARK USING NDVI TRANSFORMATION METHOD
  - Penulis : I Putu Wawan Sanjaya Putra, Prof. Dr. I Ketut Gede Darma Putra, S.Kom., M.T., Dr. Eng. I Putu Agung Bayupati, S.T.,M.T., A.A. Kompiang Oka Sudana, S.Kom., MT., Dr.Eng. I Dewa Nyoman Nurweda Putra, S.Si.,M.Si., Ni Kadek Dwi Rusjayanthi, ST., MT.
- 4 Karya Ilmiah : CUSTOMER SEGMENTATION THROUGH FUZZY C-MEANS AND FUZZY RFM METHOD
  - Penulis : Ni Putu Putri yuliari, Prof. Dr. I Ketut Gede Darma Putra, S.Kom., M.T., Ni Kadek Dwi Rusjayanthi, ST., MT.

Program Studi/Fakultas : Program Studi S1 Teknologi Informasi / Fakultas Fakultas Teknik Universitas Udayana.

Telah memenuhi persyaratan validitas dan dapat dipergunakan untuk keperluan akademik.

Bukit Jimbaran, 12 Juli 2016 Ketua Tim Validasi Karya Ilmiah Fakultas Teknik,

NGAKAN PUTU SUECA

NIP. 196012041988031003

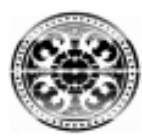

KEMENTERIAN RISET, TEKNOLOGI DAN PENDIDIKAN TINGGI UNIVERSITAS UDAYANA FAKULTAS TEKNIK Kampus Unud Bukit Jimbaran, Bali 80361, Indonesia Telepon: (0361) 701954, 701797, Fax. (0361) 701907 Laman: www.unud.ac.id

#### SURAT KETERANGAN VALIDASI

Yang bertanda tangan di bawah ini Dekan Fakultas Teknik Universitas Udayana menerangkan bahwa karya tulis tersebut di bawah ini:

- 1 Karya Ilmiah : Implementasi Metode Clustering DBSCAN pada Proses Pengambilan Keputusan
  - Penulis : Prof. Dr. I Ketut Gede Darma Putra, S.Kom., M.T., I Ketut Adi Purnawan, ST., M.Eng
- 2 Karya Ilmiah : Aplikasi Augmented Reality Magic Book Pengenalan Binatang untuk Siswa TK
  - Penulis : I Dewa Gede Wahya Dhiyatmika, Prof. Dr. I Ketut Gede Darma Putra, S.Kom., M.T., Ni Made Ika Marini Mandenni, ST.,M.Kom
- 3 Karya Ilmiah : APPLICATION OF MANGROVE FOREST COVERAGE DETECTION IN NGURAH RAI GRAND FOREST PARK USING NDVI TRANSFORMATION METHOD
  - Penulis : I Putu Wawan Sanjaya Putra, Prof. Dr. I Ketut Gede Darma Putra, S.Kom., M.T., Dr. Eng. I Putu Agung Bayupati, S.T.,M.T., A.A. Kompiang Oka Sudana, S.Kom., MT., Dr.Eng. I Dewa Nyoman Nurweda Putra, S.Si.,M.Si., Ni Kadek Dwi Rusjayanthi, ST., MT.
- 4 Karya Ilmiah : CUSTOMER SEGMENTATION THROUGH FUZZY C-MEANS AND FUZZY RFM METHOD
  - Penulis : Ni Putu Putri yuliari, Prof. Dr. I Ketut Gede Darma Putra, S.Kom., M.T., Ni Kadek Dwi Rusjayanthi, ST., MT.

Program Studi/Fakultas : Program Studi S1 Teknologi Informasi / Fakultas Fakultas Teknik Universitas Udayana.

Dinyatakan valid berdasarkan hasil penilaian Tim Validasi Karya Ilmiah Universitas Udayana Fakultas Teknik dan dapat dipergunakan untuk keperluan akademik.

> Bukit Jimbaran, 12 Juli 2016 Dekan Fakultas Teknik,

NGAKAN PUTU GEDE SUARDANA

NIP. 196409171989031002